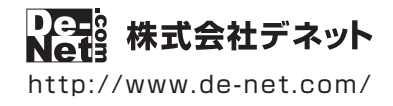

# 物品・在庫管理+バーコード

## 操作説明書

製品ご利用前に必ずお読みください

### 本ソフトには、PDFマニュアルが含まれています。

ソフトをインストール後にデスクトップにショートカットアイコンが作成されます。 アイコンをダブルクリックしてご覧ください。PDFマニュアルには、画面の説明、 詳しい操作方法、よくあるお問い合わせ(Q&A)が掲載されています。

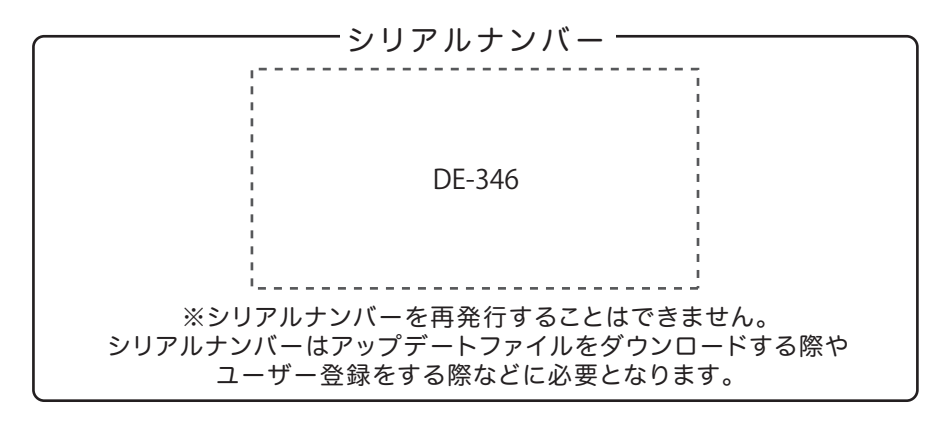

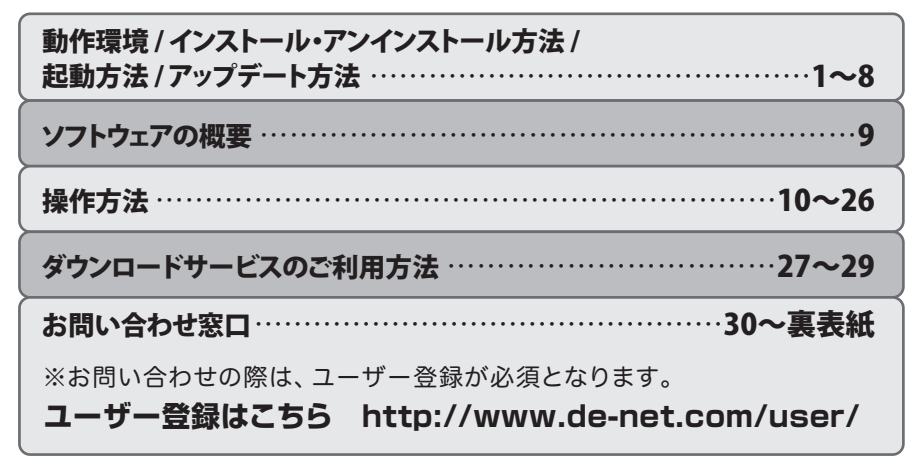

## 動作環境・ご注意

#### ■ 動作環境

- 対応PC メーカーサポートを受けられる Windows パソコン ●Mac には対応しておりません。
  - **OS** Windows 8.1 / 8 / 7 / Vista / XP
    - ●マイクロソフトのサポート期間が終了している OS での動作は保証いたしません。また弊社ユーザーサポートも対象外です。 ●Mac OS には対応しておりません。
      - ●日本語版 OS の 32bit 版専用ソフトです。Windows 8.1 / 8 / 7 64bit では、
      - WOW64(32bit 互換モード)で動作します。Windows 8.1/8では、デスクトップモードのみ対応です。
      - ●OS が正常に動作している環境でお使いください。
      - ●対応 OS の動作環境を満たした環境でのご利用が前提となります。
    - ●最新のサービスパック及びアップデートがされている環境でお使いください。
    - ●Server OS には対応しておりません。
    - ●管理者権限を持ったユーザーでお使いください。
  - **CPU** Intel プロセッサ 2GHz 以上(または同等の互換プロセッサ)
- メモリ 1GB 以上(Windows 8.1 / 8 / 7 の場合、2GB 以上)
- **ディスプレイ** 1024×768 以上の解像度で色深度 32bit True color 以上表示可能なもの
  - **CD-ROM** 倍速以上
- ハードディスク 1GB 以上の空き容量(インストール時)
  - ●上記以外にシステムドライブにデータ保存のための空き容量が必要となります。
  - **プリンター** A4 サイズの用紙に印刷可能な正常に動作するレーザーもしくはインクジェットプリンター
    - ●プリンターの印刷可能領域によっては、印刷内容が一部切れてしまう場合もあります。
       ●一部のプリンターではパソコンとの組み合わせ等により、対応用紙サイズであっても印刷できない場合もあります。
      - (複合機等の特殊な構造をしたプリンター等で発生しやすい現象となっております。)
    - その他 インターネット接続必須
      - ●PDFマニュアルの閲覧ソフトのインストール、本ソフトに関する最新情報の確認やアップデートを行う際に インターネット環境が必要となります。

#### ■ご注意

- 他のソフトとの互換性はありません。
- ●本ソフトは物品や在庫などの個数管理のみのソフトです。減価償却費等、費用管理や金額での管理、取引先の管理等には対応しておりません。
- 物品を登録できる件数に制限はありませんが、入力できる文字数や印刷できる文字数については項目により制限数が異なります。
- 大量のデータを登録した際には、パソコンの動作等に遅延がみられる場合があります。
- バーコードを読み取る為のバーコードリーダーは同梱されていません。予めパソコンで使える EAN-8 / EAN-13 に対応したバーコードリーダーをご準備ください。
- バーコードリーダーが無い場合でも本ソフトをご利用いただけます。その際バーコードは手入力になります。
- ●本製品で使用するバーコードは EAN-8(JAN-8) / EAN-13(JAN-13) になります。チェックデジット必須です。
- バーコードのレフトガードバー、センターガードバー、ライトガードバーのみを長くすることはできません。
- OCR(Optical Character Recognition:光学文字認識)には対応していません。
- バーコード印刷時、ご利用のパソコンやプリンター環境、使用する用紙などの組み合わせによっては、印刷されたバーコードが印刷精度等により認識されない 場合があります。
- CSV ファイルは文字データのみのファイルです。バーコードの画像等は含まれません。
- プリンタードライバーや、プリンターを動かす為のソフトウェア、Windows OS 等は更新した状態でお使いください。
- ●弊社ではソフトの動作関係のみのサポートとさせていただきます。また、製品の仕様やパッケージ、ユーザーサポートなどすべてのサービス等は予告無く変更、 または終了することがあります。予めご了承ください。
- 各種ソフトウェア、またパソコン本体などの各種ハードウェアについてのお問い合わせやサポートにつきましては、各メーカーに直接お問い合わせください。
- ユーザーサポートの通信料・通話料はお客様の負担となります。(サポート料は無料です)
   本ソフトの動作以外のご質問や各種専門知識などのお問い合わせには、お答えできない場合があります。その他ご不明な点などは
   ユーザーサポートまでお問い合わせください。また、お問い合わせ内容によっては返答までにお時間を頂くこともあります。予めご了承ください。
- 弊社のソフトは1つのパソコンに1ユーザー1ライセンスとなっております。
- 本ソフトにはネットワーク上でデータを共有する機能はありません。また、ネットワークを経由してソフトや作成したデータを使用することはできません。
- 本ソフトを著作者の許可無く賃貸業等の営利目的で使用することを禁止します。改造、リバースエンジニアリングすることを禁止します。
- 本ソフトのソフトウェアの再配布・貸与・レンタル・中古品としての取引は禁止します。
- 本ソフトを運用された結果の影響につきましては、弊社は一切の責任を負いかねます。
- また、本ソフトに瑕疵が認められる場合以外の返品はお受けいたしかねますので予めご了承ください。
- 著作者の許諾無しに、画像・イラスト・文章等の内容全て、もしくは一部を無断で改変・頒布・送信・転用・転載等は法律で禁止されております。
- Microsoft, Windows, Windows 8.1、Windows 8、Windows 7、Windows Vista、Windows XP は米国 Microsoft Corporationの米国及びその他の国における登録商標 または商標です。
- Intel はアメリカ合衆国および他の国における Intel Corporation の登録商標または商標です。
- Mac、Mac OS は、米国および他国の Apple Inc. の登録商標です。
- その他記載されている会社名・団体名及び商品名などは、商標または登録商標です。
- 本製品は、株式会社デネットのオリジナル製品です。

### インストール方法

お使いのパソコンに『物品・在庫管理+バーコード』をインストールします。

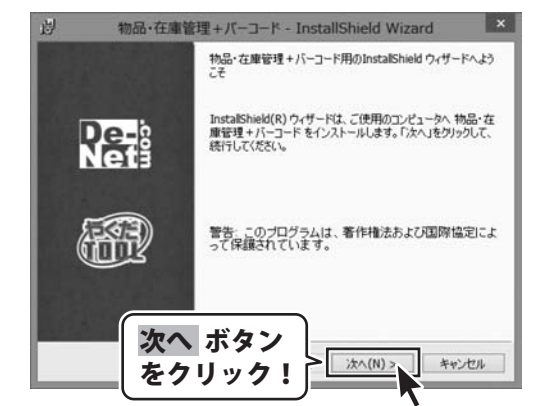

### 手順1 「物品・在庫管理+バーコード」の セットアップがはじまります

CD-ROMが認識されましたら、 自動でセットアップが始まります。 左のような画面が表示されますので、 内容を確認して、次へ、ボタンをクリックします。

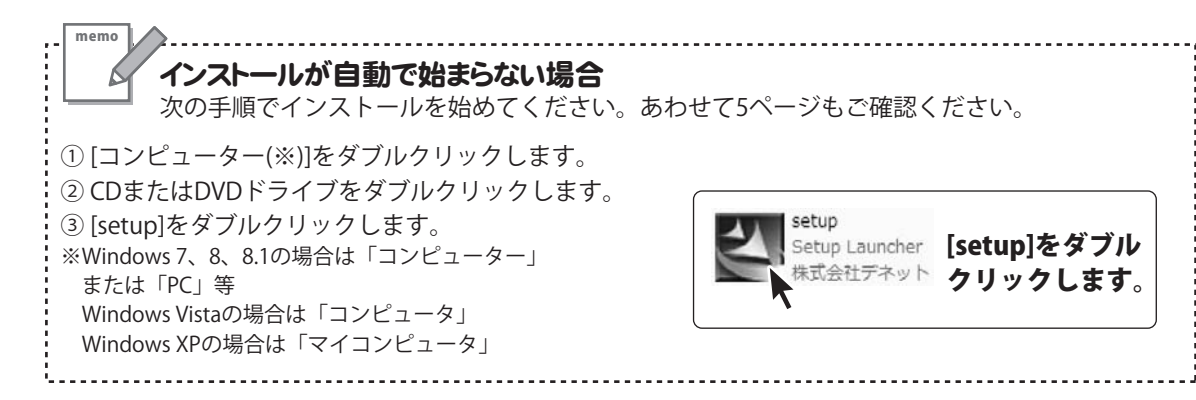

## インストール・アンインストール方法

| 週                       | 物品·在庫管理                                       | 理+パーコード - 1                                    | installShield Wiza        | rd ×          |
|-------------------------|-----------------------------------------------|------------------------------------------------|---------------------------|---------------|
| 使用許諾緊 次の使用              | 活力<br>山午J電契約書を注意)                             | 家くお読みください。                                     |                           | De-           |
| 使用許諾製                   | 267書                                          |                                                |                           | ^             |
| この使用<br>定めたもの           | 庁諾書は、本製品<br>で、株式会社デネ                          | あよび、関連資料社<br>ットとお客様との間                         | ご使用するにあたって<br>で交わされる契約です。 | の条件を          |
| お客様は<br>【使用許認<br>を押してソフ | 、使用許諾契約書<br>契約の条項に同意<br>フトウェアをインスト            | 吃お読みの上、同!<br>します]にチェックを<br>ールして下さい。            | 別いただける場合は<br>つけ、[次へ]ボタン   |               |
| 「使用絆」                   | 総件」に同意され                                      | た場合のみ、ソフト                                      | 次へ ボ                      | タン            |
| ●使用時語<br>○使用時語          | 契約の条項に同意し<br>契約の条項に同意し                        | します(A)<br>しません(D)                              | をクリ                       | y <b>7!</b>   |
| InstallShield           |                                               | < 戻る(                                          | B) 次へ(N) >                | キャンセル         |
| ġ                       | 物品·在庫管理                                       | 理+パーコード - 1                                    | installShield Wiza        | rd ×          |
| インストール<br>このフォル         | 先のフォルダ<br>ダにインストールするが                         | 目合は、「次へ」をクリッ                                   | うしてください。 影りのフォルダ          | Re-P          |
|                         | する場合は、「変更」<br>物品・在庫管理+/<br>C:¥Program Files ( | をクリックします。<br>パーコード のインストー<br>(x86)¥De-Net¥Barc | 心先:<br>odeManagement¥     | <b>王</b> ▼(C) |
|                         |                                               |                                                |                           | Part of the   |
|                         |                                               |                                                |                           |               |
|                         |                                               |                                                |                           |               |
| (                       |                                               |                                                |                           |               |
| InstallShield           | 次へで                                           | ボタン                                            |                           |               |
|                         | をクリ                                           | ック!                                            | > ;;;(N) >                | キャンセル         |
| -11                     |                                               | -                                              |                           |               |
| ゴロガラムを                  | 物品*仕庫管は                                       | 理+バーコード~〕                                      | nstallShield Wiza         | rd Doub       |
| ウィザード                   | は、インストールを開始                                   | 始する準備ができました                                    | 54                        | Net           |
| インストー<br>リックすると<br>現在の影 | ルの設定を参照した<br>に、ウィザードを終了し<br>とま                | り変更する場合は、「月<br>ます。                             | <b>ほる」をクリックしてください。「</b>   | キャンセル」をク      |
| セットア                    | ップタイプ                                         |                                                |                           |               |
| 標準                      |                                               |                                                |                           |               |
| インスト                    | ール先フォルダ:<br>Program Files /                   |                                                |                           |               |
| ユーザイ                    | 698:                                          | インス                                            | トールボ                      | タン            |
| 会社                      | 5                                             | をクリン                                           | ック!                       |               |
| InstallShield -         | rw.                                           |                                                |                           | $\sim$        |
|                         |                                               | < 戻る                                           | 8) インストール(                | キャンセル         |
| 過                       | 物品·在庫管理                                       | 理+パーコード - 1                                    | nstallShield Wiza         | rd ×          |
|                         |                                               | InstallShield ウィザ                              | ードを完了しました                 |               |
|                         | alia                                          | InstallShield ウィザ                              | ードは、物品・在庫管理+              | パーコードを正常      |
| Ň                       | et                                            | てください。                                         | G - 7C I 1827/990(C )     | 49-166010     |
|                         |                                               |                                                |                           |               |
| E                       |                                               |                                                |                           |               |
| (                       |                                               | <u>ш</u> н                                     | )                         |               |
|                         | 元」                                            | ボダン<br>lック!                                    | <b>東</b> 7(日)             | 茶45,4711      |
|                         |                                               |                                                |                           | 11500         |
| _                       | N.7.1                                         |                                                |                           | •             |

### 手順2 使用許諾契約の内容を確認します

使用許諾契約書の内容を確認し、

使用許諾契約の条項に同意しますをクリックして 選択した後、次へ ボタンをクリックしてください。

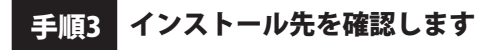

インストール先を変更することができます。 変更しない場合は 次へ ボタンをクリックしてください。 インストール先を変更する場合は 変更 ボタンを クリックして、インストール先を選択してから、 次へ ボタンをクリックしてください。 通常はインストール先を変更しなくても問題は ありません。

### 手順4 インストールの設定内容を確認します

インストール先等の情報が表示されます。 確認を行い、インストールを行う場合は インストール ボタンをクリックしてください。

手順5 インストール完了です

インストールが正常に終了すると左のような画面が 表示されます。 内容を確認して、完了ボタンをクリックしてください。

### アンインストール方法

お使いのパソコンから『物品・在庫管理+バーコード』をアンインストール(削除)します。

本ソフトを完全に終了して、

タスクバーの左下あたりにマウスカーソルを合わせます。

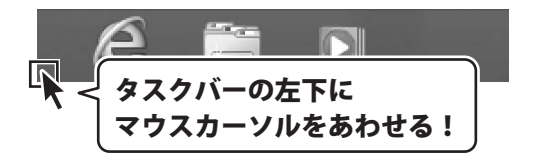

小さいスタート画面が表示されますので、右クリックをして、表示されるメニューから

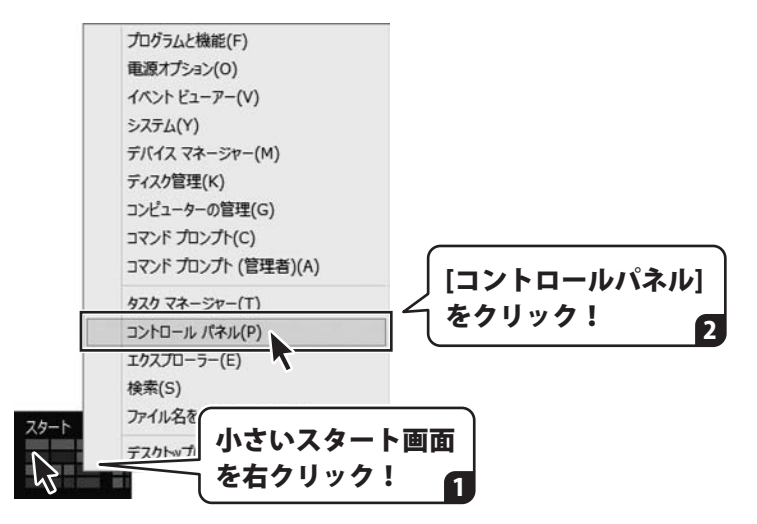

「コントロールパネル」→「プログラムのアンインストール」で 一覧表示されるプログラムの中から「物品・在庫管理+バーコード」を選択して「アンインストール」を クリックすると、確認メッセージが表示されますので、はい ボタンをクリックすると アンインストールが実行されます。

※Windows OSが7の場合、 ボタン→「コントロールパネル」→ 「プログラムのアンインストール」を選択してアンインストールを行ってください。

※Windows OSがVistaの場合、 ボタン→「コントロールパネル」→ 「プログラムのアンインストールと変更」を選択してアンインストールを行ってください。

※Windows OSがXPの場合、「スタート」ボタン→「コントロールパネル」→ 「プログラムの追加と削除」を選択してアンインストールを行ってください。

## インストール・アンインストール方法

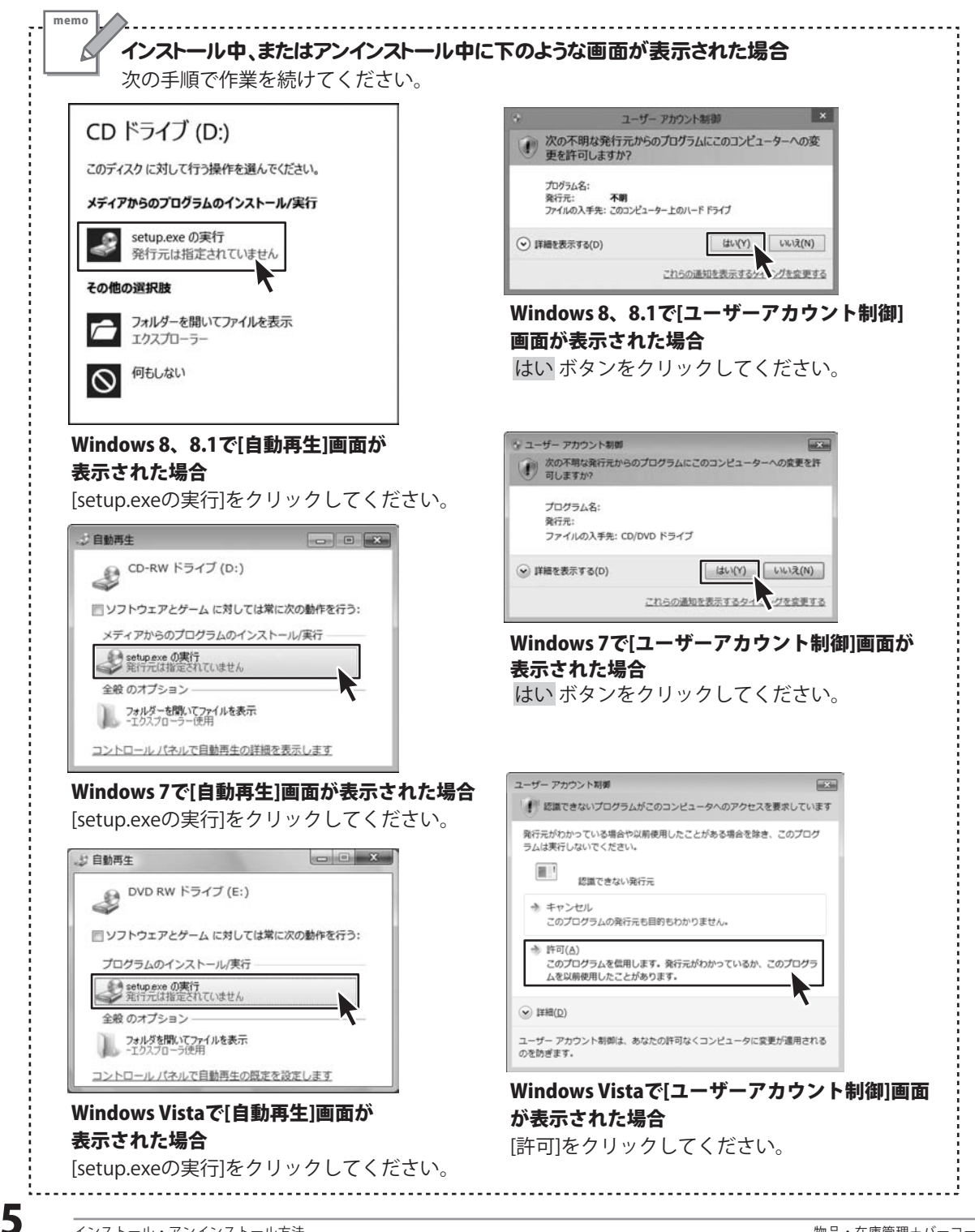

## 起動方法

| アプリ                                                                                                   | 名前順~                                                                                                    |
|----------------------------------------------------------------------------------------------------|----------------------------------------------------------------------------------------------------|
| <ul> <li>○ わメラ</li> <li>□ カンジ</li> <li>□ カンジ</li> <li>○ ゲーム</li> <li>● サウン</li> <li>→ スキャ:</li> </ul> |                                                                                                    |
| ۵ ۲.۲۳                                                                                                | 取扱説明書 (PDF) について                                                                                                    |
|                                                                                                    | 本ソフトにはPDFマニュアルが含まれています。 <b>PDFマニュアルには、画面の説明・</b>                                                                                                    |
| が<br>一地図<br>デスク                                                                                       | <b>詳しい操作方法・よくあるお問い合わせ(Q&amp;A)か掲載されています</b> 。<br>Windows 8、8.1以外のOSの場合、PDFマニュアルをご覧いただくには、<br>Adobe Readerが必要です。正常に閲覧できない場合は、アドビシステムズ社より<br>無償配布されているAdobe Readerをダウンロードしてください。 |
|                                                                                                    | 詳しくはアドビシステムズ株式会社のホームページをご覧ください。                                                                                                    |

### スタート画面(Windows 8、8.1)からの起動

タスクバーの左下あたりにマウスカーソルをあわせます。

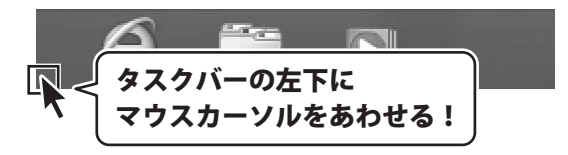

小さいスタート画面が表示されますので、クリックをします。

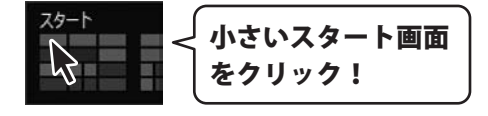

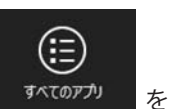

スタート画面が表示されますので、スタート画面上で右クリックして、 クリックして「De-Net」→「物品・在庫管理+バーコード」をクリックしますと、 本ソフトが起動します。

6

## 起動方法

### スタートメニュー (Windows 7、Vista、XP) からの起動

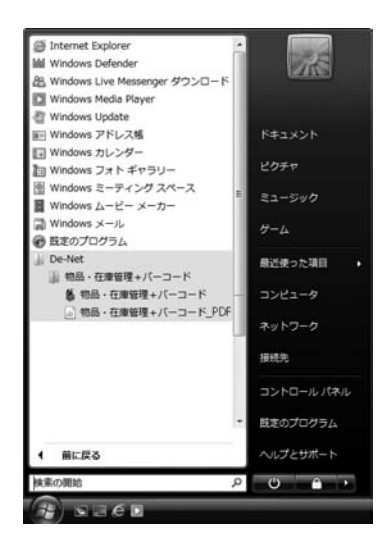

\*Windows OSが7の場合、 ジャンをクリックして

「すべてのプログラム」→「De-Net」→「物品・在庫管理+バーコード」とたどって 「物品・在庫管理+バーコード」をクリックしますと、本ソフトが起動します。

※Windows OSがVistaの場合、 ボタンをクリックして 「すべてのプログラム」→「De-Net」→「物品・在庫管理+バーコード」とたどって「物品・在庫管理+バーコード」をクリックしますと、本ソフトが起動します。

※Windows OSがXPの場合、「スタート」ボタンをクリックして 「すべてのプログラム」→「De-Net」→「物品・在庫管理+バーコード」とたどって 「物品・在庫管理+バーコード」をクリックしますと、本ソフトが起動します。

### デスクトップショートカットからの起動

正常にインストールが完了しますと、デスクトップに下の様なショートカットアイコンができます。 ダブルクリックをすると、ソフトが起動します。

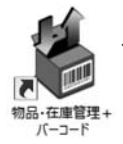

←物品・在庫管理+バーコード ショートカットアイコン

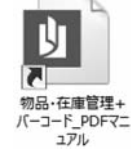

←物品・在庫管理+バーコード\_PDFマニュアル ショートカットアイコン

## ソフトウェアのアップデートについて

### ソフトウェア最新版について

下記、弊社ホームページよりソフトウェアの最新情報をご確認ください。 ソフトウェア最新版をホームページよりダウンロードを行い、お客様がお使いのソフトウェアを 最新のソフトウェアへ更新します。ソフトウェア最新版をご利用いただくことで、より快適に 弊社ソフトウェアをご利用いただけます。

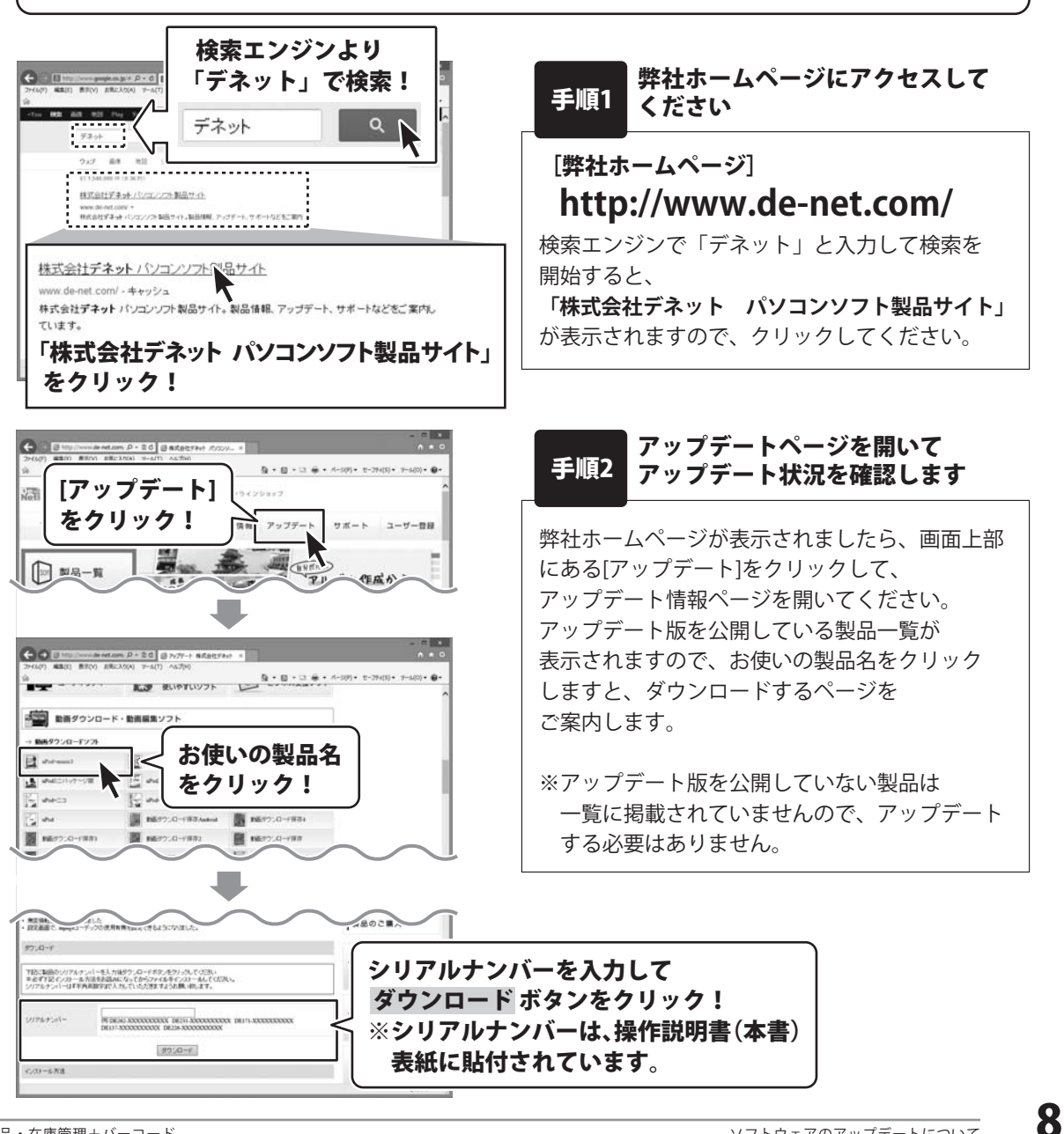

## ソフトウェアの概要

『物品・在庫管理+バーコード』は、バーコードを使用して物品や在庫、備品などをかんたんに 管理するパソコンソフトです。

予めパソコンで使えるEAN-8 / EAN-13に対応したバーコードリーダーをご準備ください。 ※バーコードリーダーが無い場合は、バーコードは手入力になります。 (登録後の物品は、データを呼び出して作業できます)

※本製品で使用するバーコードはEAN-8(JAN-8) / EAN-13(JAN-13)になります。 チェックデジット必須です。(チェックデジットを自動計算する機能付)

#### 物品の情報をかんたんに登録! 品名情報入力画面 物品の情報を登録する時は、基本情報を入力して 品名 段ボール(大) すでにバーコードが付いている物品は、リーダーで 単位 初期数量 150 単位 枚 -読み取ってかんたんに登録できます。 品番 DB001 また、EAN-8(JAN-8) / EAN-13(JAN-13)のJANコードを 価格 30円 作成して登録することもできます。 製造元 (この項目は印刷されません) 00製紙株式会社 バーコードが付いてる物品は ピッ<sup>管理JAN(8•13桁)</sup> 4560243923413 自動計算 リーダーで読み取ってかんたん登録!

### 物品の情報をかんたんに呼び出して編集!

登録されたバーコード(管理JAN)をリーダーで読み取ると、 在庫管理データを呼び出して入出庫登録をかんたんに行うことができます。

バーコードの手入力や登録リストからも、物品情報呼び出しに対応して いるため、バーコードリーダーが無い場合でも物品や在庫の入出を かんたんに記録できます。

### 在庫管理データの情報を印刷

記録した情報はボタンのクリックだけでバーコードのラベル印刷や 一覧印刷、CSV出力が可能。

わざわざ表計算ソフトなどを使い商品一覧表を作成する手間もかかりません。 また、出力したCSVデータを他のソフト等で活用することもできます。

|                   |      | - | 38.00         |   | 10 -         | 1000 | 1.44 |
|-------------------|------|---|---------------|---|--------------|------|------|
| 1.14.1.1.1.1.1.1  |      | ٠ | CONTRACTOR OF |   | *******      | -    |      |
| 0.0001-7180       |      |   | 0.01018.0     |   |              | -    | -    |
| 1                 | 148  |   | 0.0100.0      |   | Brightman, o | -    | 100  |
| or methods        | - 10 | ٠ |               |   |              |      | 100  |
| 10111-14 <b>8</b> |      | ٠ | 121111        |   |              |      | -    |
|                   | -    | ٠ |               | - |              |      | -    |
|                   |      | ٠ | COLUMN 1      |   | 11.00        |      | -    |
| 18.40             |      |   | 111110        | - | 11.04        |      | 44.0 |
|                   |      | ٠ | 10000         |   | 0.84         |      | -    |
| and - 84          |      | ٠ | I DE DE DE    |   | 10.64        |      | 100  |
| 1.1.1.1.1.1       | - 10 |   | 111111        | - | 1046         |      | 1    |
| 1-1-1-1-0         | 1.1  | ٠ | LICENS        |   | 1144         |      | -    |
|                   |      | ٠ |               | - | luine .      |      | -    |
|                   |      | ٠ | 1000000       | - | 10.00        |      | -    |
| to a loss had     |      | ٠ | I HEREIS      |   | 1.00         |      | -    |
| B-1 -1 -2 -       | -    | ٠ | 111111        | - | -            |      | -    |
|                   |      |   | 111111        | - | (classics)   | -    |      |
|                   |      |   |               |   |              |      | _    |

例:品名情報一覧印刷

| INTEL |  |
|-------|--|
| I     |  |

例:バーコードラベル印刷

|          |                | and the second second sec |      |      |             |     |   |
|----------|----------------|----------------------------------------------------------------------------------------------------|------|------|-------------|-----|---|
| DE-34ED  | 348/00030      | DE-3469 43 2804                                                                                                    | - 12 | 3000 | H008-007-3  | 200 | 2 |
| 286.3462 | 34500047       | DE SAUTURA                                                                                                    |      | 600  |             |     | 2 |
| CF001    | 4540243823147  | (2)72+(6.単合                                                                                                    | 10   | 55   | 0086        | 15  | 3 |
| CF002    | \$540243823294 | 2/220(3.88                                                                                                    | 10   | 300  | 0088        | 15  | 2 |
| HC3      | 4585243823277  | 110(44:54)                                                                                                    |      | 300  | COBS        |     | 2 |
| 198.2    | 4540243822901  | 110(AD)                                                                                                    |      | 250  | 0086        |     | 2 |
| CYM .    | 4560243923048  | 4432-84                                                                                                    | 15   | 350  | 0086        |     | 3 |
| CY85     | 4560243823000  | RECT - Mak                                                                                                    | 10   | 500  | 0088        |     | 2 |
| CYA3     | 4580243023031  | ADX - Mid                                                                                                    | - 11 | 300  | CORG        |     | 2 |
| TCM      | 4560243823291  | 12-0-00-00-00120-001                                                                                                    |      | 3    | 0088        |     | 2 |
| TCY      | 4560243823225  | FF-B-80-00(200-)                                                                                                    |      | 4    | 0088        |     | 2 |
| TOC      | 4560243823178  | トナーカートリンスリンアンタ                                                                                                    | - 6  | 3    | 0088        |     | 2 |
| 108      | 4560243822775  | FF-9-90-00(99-0)                                                                                                    | 6    | 1    | 0088        |     | 2 |
| D6005    | 4560343823413  |                                                                                                    | - 11 | 135  | OCM/RM/6/2  | 30  | 2 |
| D8007    | 4560243822158  | D7-6(P)                                                                                                    | 11   | 200  | OCM/HR/alt  | 75  | 2 |
| CHOOS    | 4560243823222  | 12年一九(小)                                                                                                    | 11   | 28   | COMMERCIAL: | 20  | 2 |

| 新建THI 1000000000000000000000000000000000000 | # 12 |     |
|---------------------------------------------|------|-----|
| DE-MARSH-SHIM                               |      | 3.0 |
| 1000 P7.1.8M                                |      | 30  |
| HUIK OHM                                    | 枚    | 30  |
|                                             |      | ,   |
| 1                                           | 枚    | - 8 |
| クリアファイル教会                                   | 枚    | 3   |
| 新業(長期3年)                                    | 枚    |     |
| 1                                           | 8    | 3   |
| A4:22'-用紙                                   | 8    | 3   |
|                                             | 枚    |     |
| ATOP-RE                                     |      |     |

例:在庫確認シート印刷

ソフトウェアの概要

### 新しく在庫管理データを作成する

まずはじめに、新しく在庫管理データのファイルを作成します。 1つの在庫管理データに登録できる物品の件数に制限はありませんが、 大量のデータを登録した際には、パソコンの動作等に遅延がみられる場合があります。 管理する年度や物品の種類などで、複数のファイルで在庫管理を行うことができます。

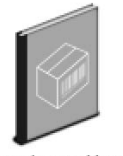

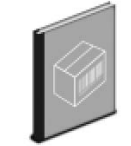

 ←在庫管理データのファイル (拡張子.bcm)

ABC店在庫管理. 備品管理.bcm bcm

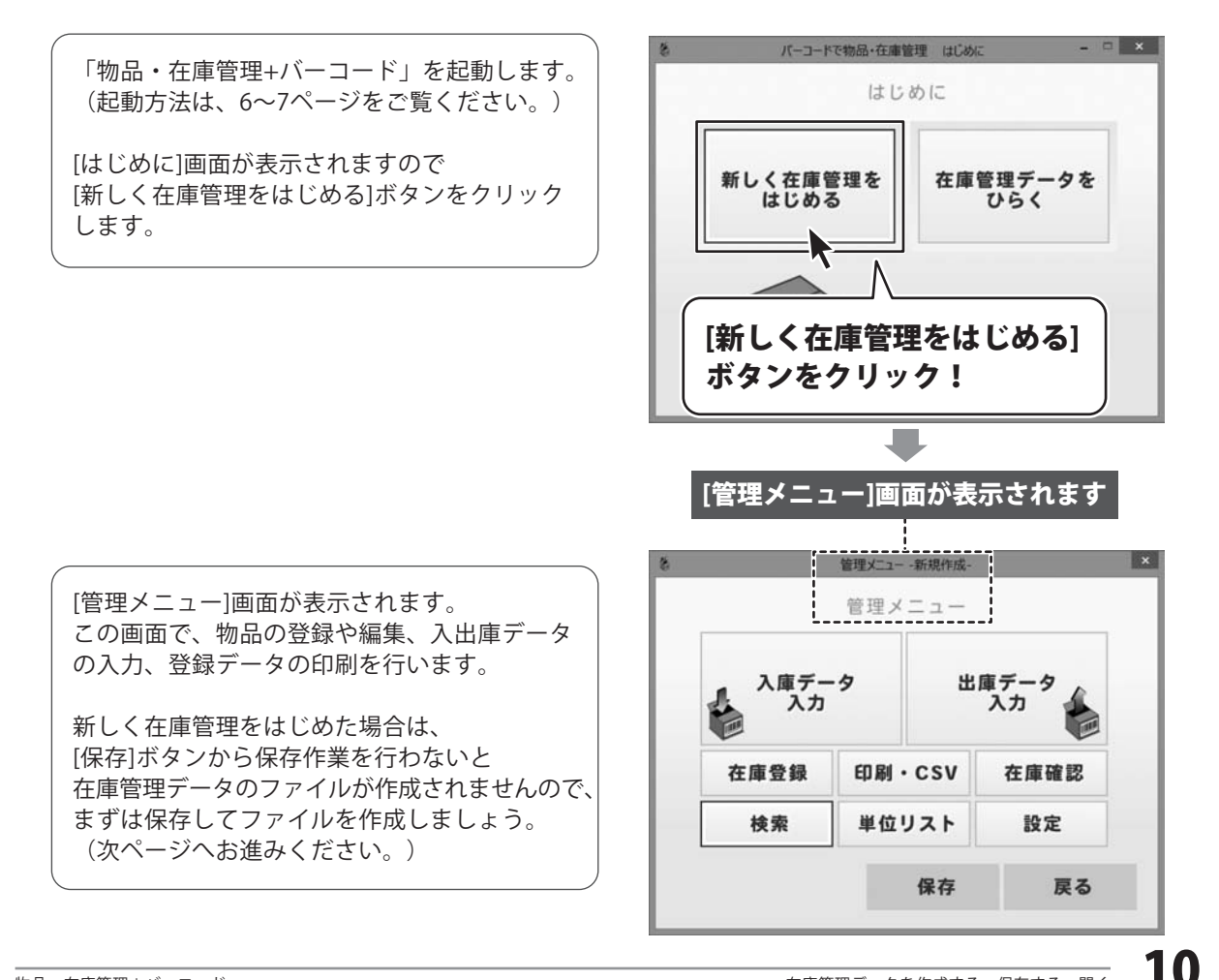

## 在庫管理データを作成する・保存する・開く

### 在庫管理データを保存する

#### 新規保存の場合

[管理メニュー]画面の[保存]ボタンをクリック します。

はじめて保存する場合は、 名前を付けて保存画面が表示されます。 保存先を選択し、ファイル名を入力して、 保存 ボタンをクリックします。

「データを保存しました」とメッセージが 表示されますので、<mark>OK</mark>ボタンをクリック します。

設定したファイル名が[管理メニュー]画面の 上に表示されます。

管理メニュー -新規作成-管理メニュー 入庫データ 出庫データ 入力 入力 在庫登録 印刷·CSV 在庫確認 検索 単位リスト 設定 保存 戻る [保存]ボタンを クリック! 保存先を選択! 保存する場所(ひ) 🔳 デスクトップ 1 最近表示した場所 デスクトッ 5(75) ファイル名を 保存 ボタンを . 入力! T/P1-7 クリック! 2 3 6 2.01 在標管理 77-11-名(N) 72-(16の時間(1) バーコード管理ファイル(\*bcm) \* 物品·在庫... データを保存しました **OK** ボタンを OK クリック! ここに設定したファイル名が表示されます 管理メニュー -在庫管理.bcm-管理メニュー 入庫データ 出庫データ 入力 入力

保存先にファイルが作成されました

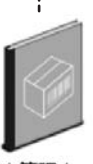

在庫管理.bcm

## 在庫管理データを作成する・保存する・開く

### 上書き保存・名前を付けて保存する

管理メニュー -在庫管理.bcm-[管理メニュー]画面の[保存]ボタンをクリック 管理メニュー します。 表示される確認画面ではい ボタンをクリック 入庫データ 出庫データ 入力 するとデータが上書き保存されます。 入力 名前を付けて保存する場合は、表示される 在庫登録 印刷・CSV 在庫確認 確認画面でいいえボタンをクリックします。 検索 単位リスト 設定 名前を付けて保存画面が表示されますので 保存先を選択し、ファイル名を入力して、 保存 保存ボタンをクリックします。 戻る [保存]ボタンを 入力したファイル名が[管理メニュー]画面の クリック! 上に表示され、別名でファイルが保存され ます。 < 名前を付けて保存する場合 > <上書き保存の場合> 物品・在庫管理+バーコード 物品・在庫管理+バーコード データを上書き保存します。よろしいですか? データを上書き保存します。よろしいですか? ※「いいえ」を押すと名前を付けて保存画面を表示します ※「いいえ」を押すと名前を付けて保存画面を表示します -いいえ ボタンを (\$U)(Y) いいえ(N) いいえ(N) 

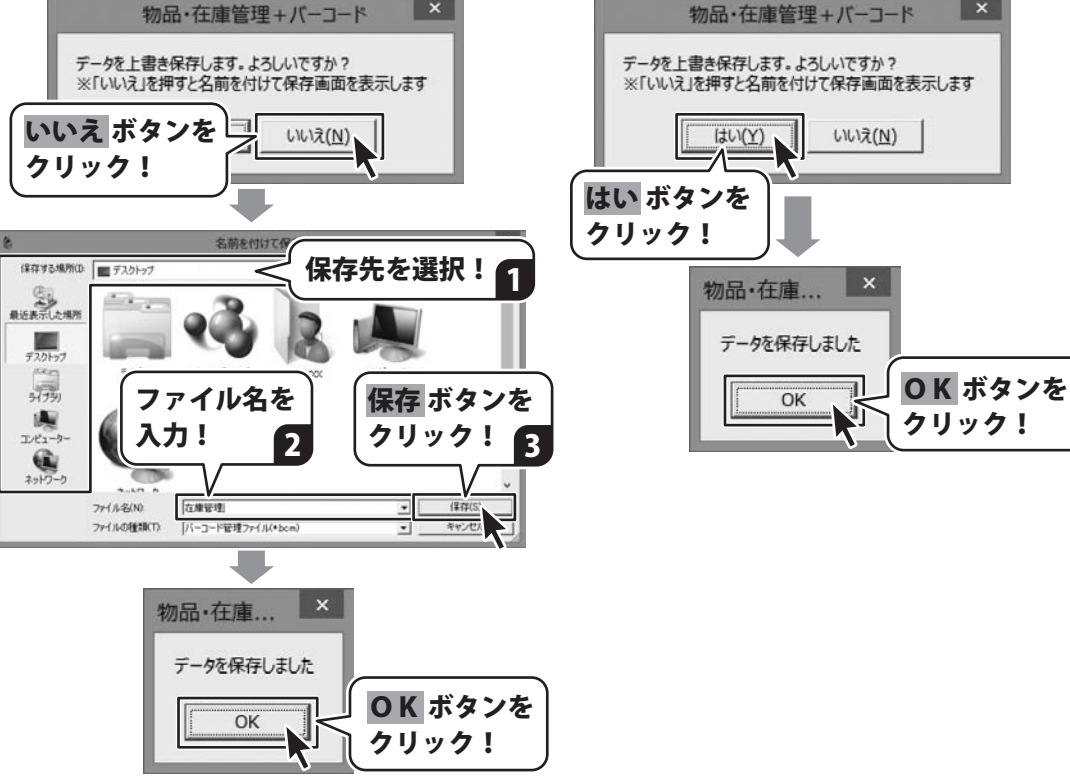

在庫管理データを作成する・保存する・開く

### 在庫管理データを開く

保存した在庫管理データを開いて、在庫管理データの入力・編集を行います。

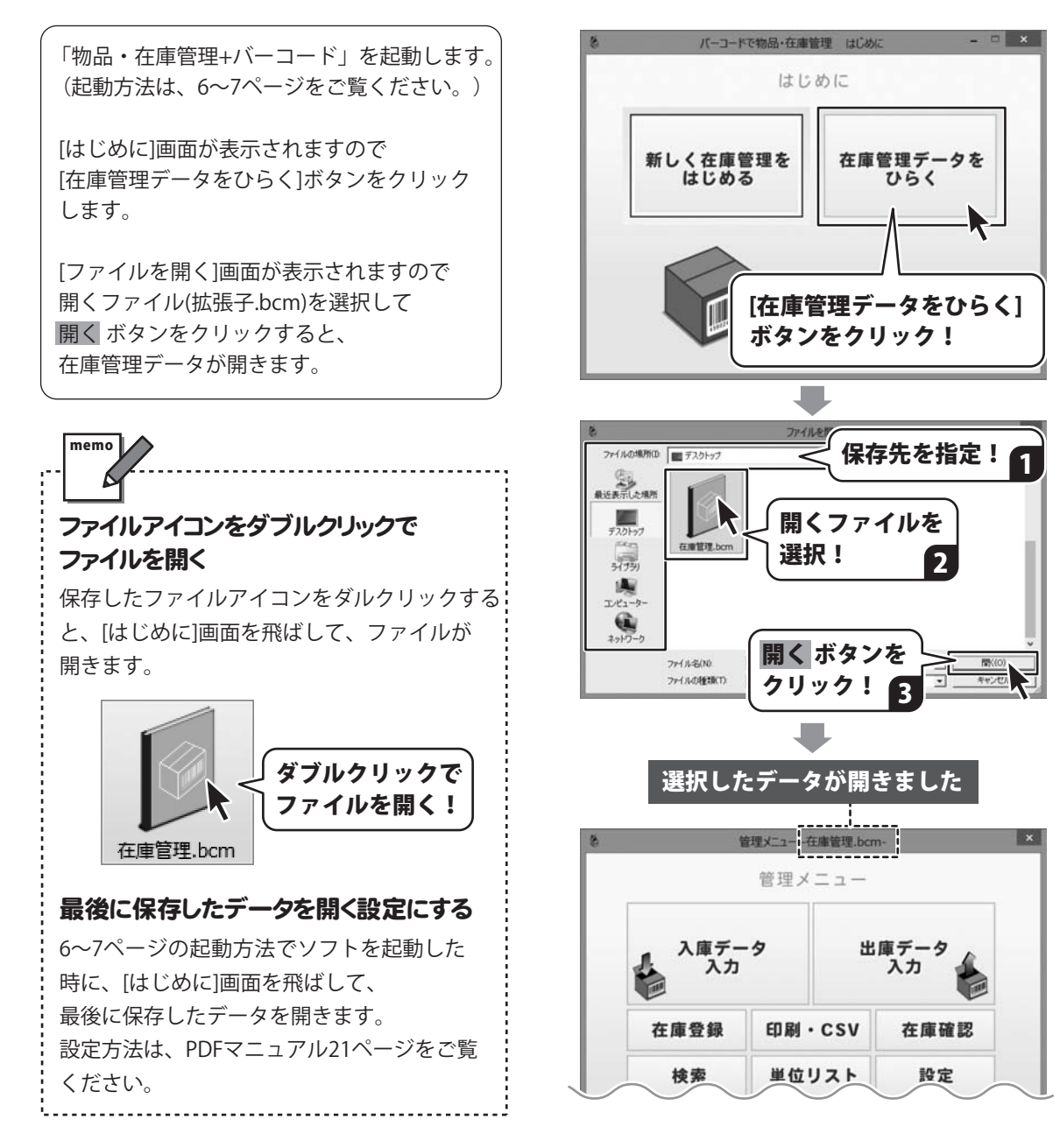

[品名情報登録]画面で、在庫管理する物品の情報を登録します。

| 8    |                | 品名信    | 報入力画面           | ×        |
|------|----------------|--------|-----------------|----------|
|      | 品名 段           | ボール(   | 大)              |          |
|      | 単位 枚           |        | <u>単位</u> 初期数量  | t 150 호  |
|      | BO番品           | 001    |                 |          |
|      | 価格 [30]        | Э      |                 | _        |
|      | 製造元 (こ)        | の項目(   | JEII帰はれません)     |          |
|      | P              | ○製紙    | 株式会社            |          |
| 管理JA | AN (8・13桁) 456 | 024392 | 3413            | 自動計算     |
|      | ID DB          | 001    |                 |          |
|      | マスカ            | 時      | 2014/11/10 🔹 [1 | 029.02 ÷ |
|      |                |        | ঘ               | 印刷に使用する  |
|      |                |        | 連続登録            | 登録       |
|      |                |        |                 | 閉じる      |
|      |                |        |                 |          |

[品名情報登録]画面

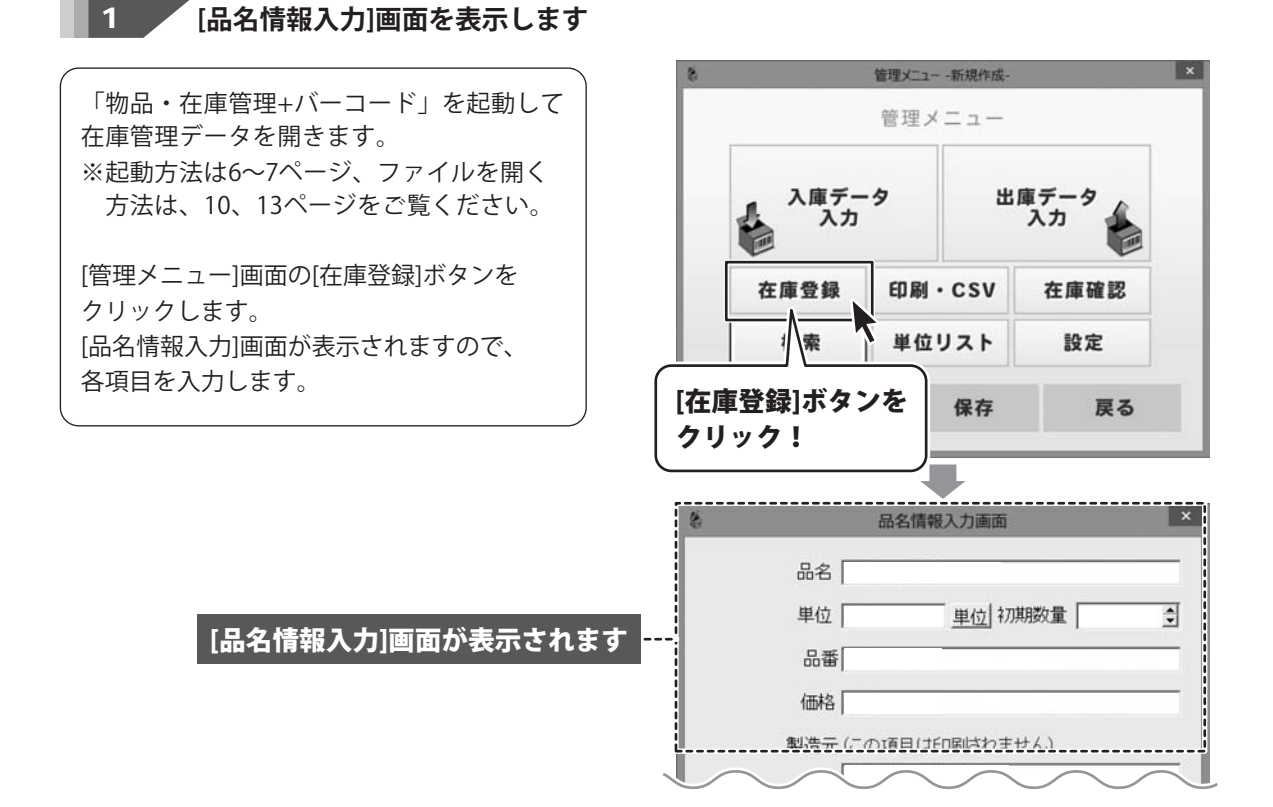

14

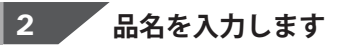

[品名]の入力欄に、品名を入力します。 全角20文字まで入力できます。

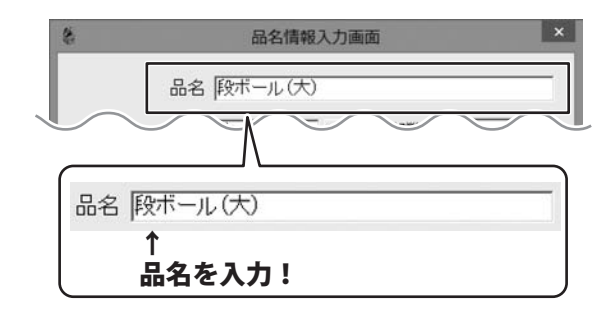

3 単位を入力します

[単位]の入力欄に、単位を入力します。 ※品名情報登録後、単位を変更することは できません。

単位 ボタンをクリックして、単位リストに 登録している単位から、該当する単位を選択 して設定できます。

入力欄に直接入力することもできます。 全角4文字まで入力できます。

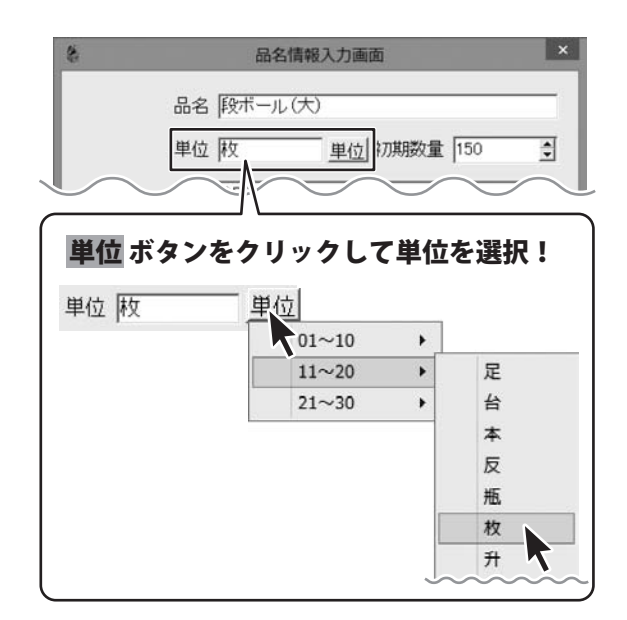

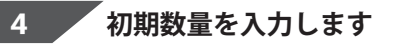

[初期数量]の入力欄に、数量を入力します。 ※品名情報登録後、初期数量を変更することは できません。

▲▼をクリック、または直接入力して 初期数量を入力します。 半角数字6桁(0~999999)まで入力できます。

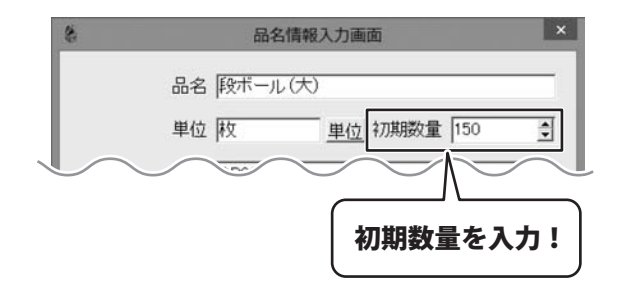

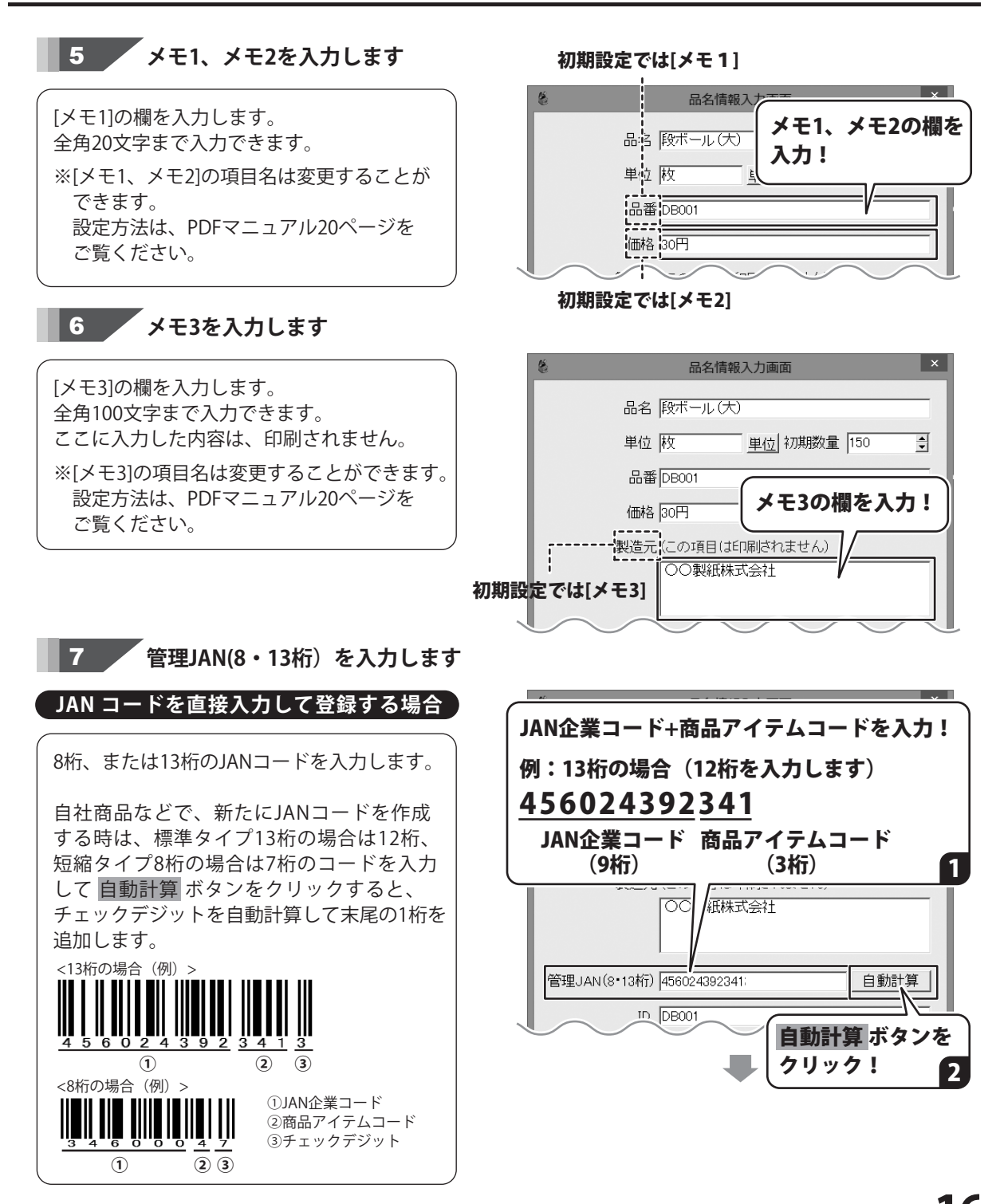

「チェックデジットを追加しました」と メッセージが表示されますので、 OK ボタン をクリックします。

管理JANの末尾にチェックデジットが 追加されました。

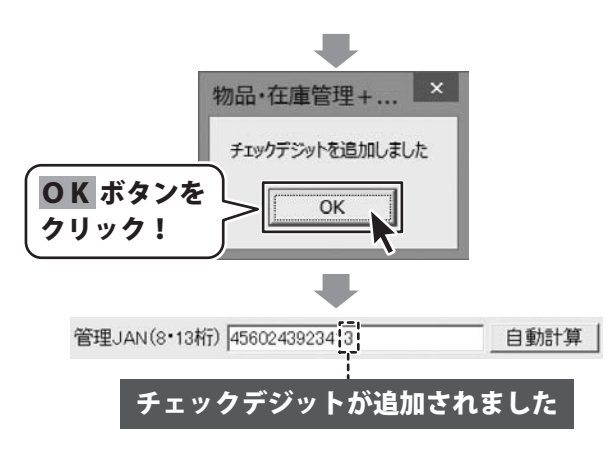

### すでにバーコードが付いている物品を登録する場合

すでにJANコードが付いている物品を登録 する場合は、入力欄をカーソルが点滅している 状態にして、パソコンに接続している バーコードリーダーで物品のバーコードを 読み取ります。

正常に読み取ると、[管理JAN]の欄に バーコードが入力されます。

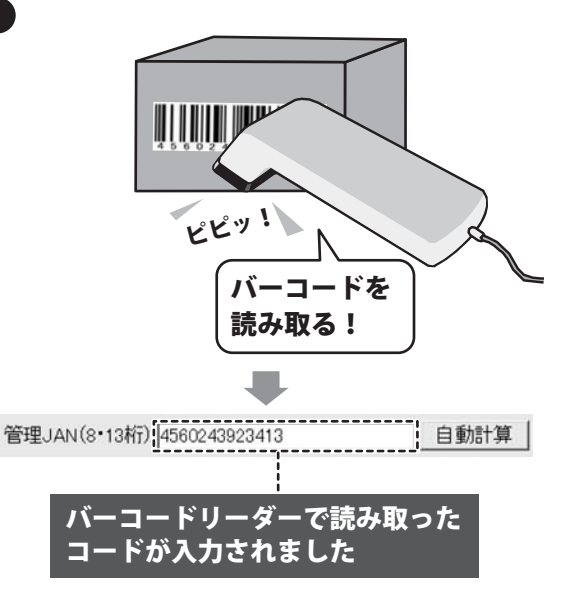

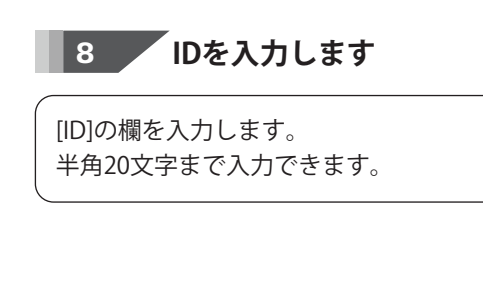

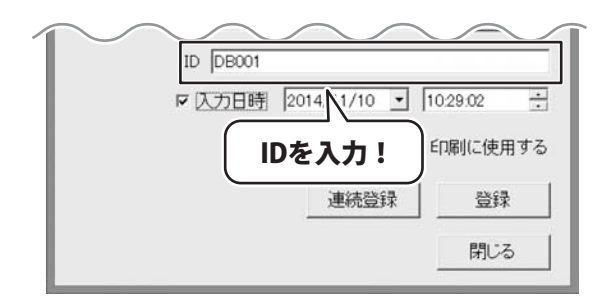

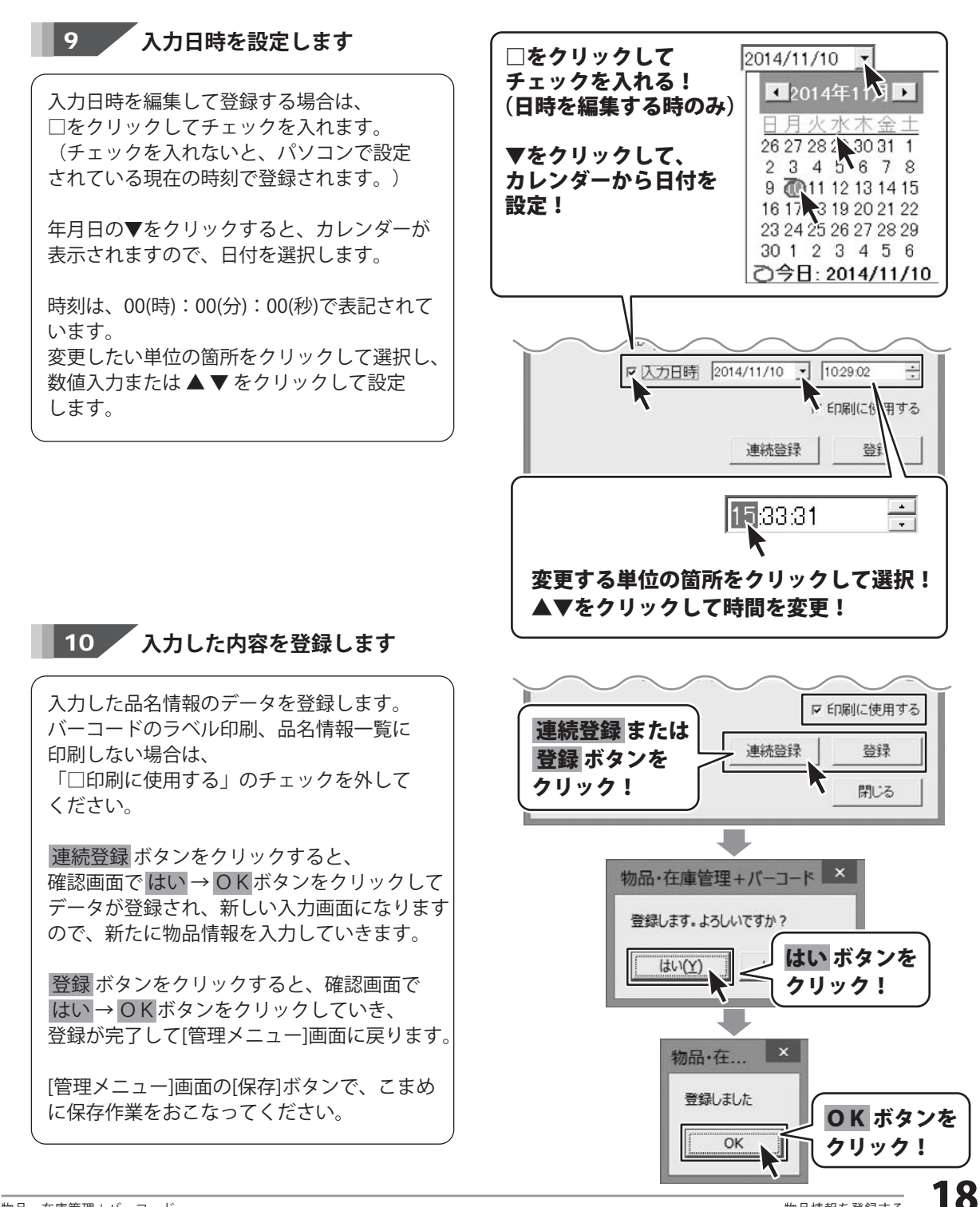

### 例:入庫データを入力する

在庫管理データを開いて、登録している物品の入庫データを入力します。 予め、物品情報を登録してください。(登録方法は、14~18ページをご覧ください。)

また、出庫データの入力方法は[出庫データ入力]ボタンから行います。 操作方法は入庫データと同様です。詳しい操作方法は、PDFマニュアル31~34ページ をご覧ください。

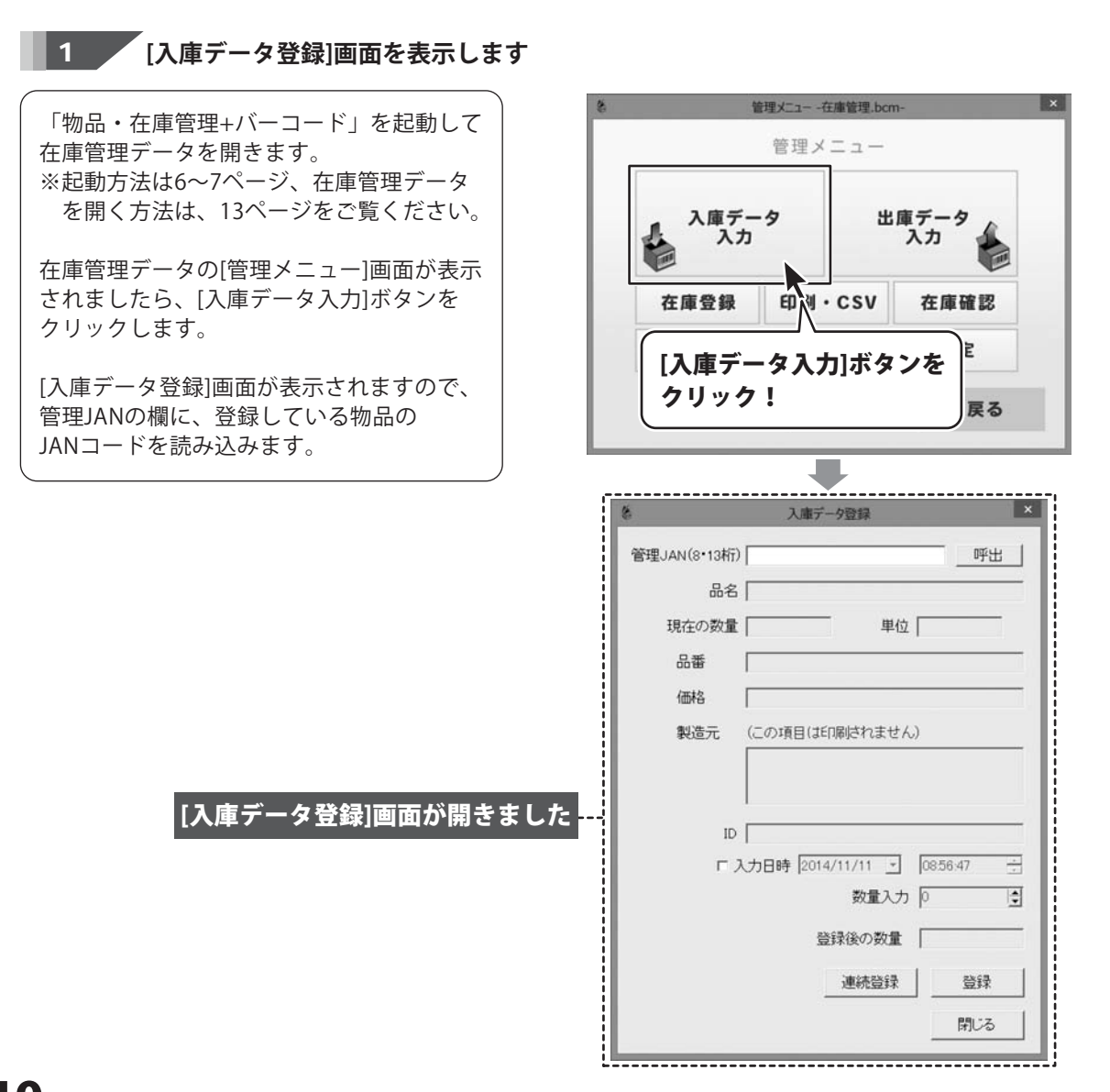

## 入庫・出庫データを入力する

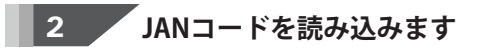

管理JANの欄に、登録している物品のJANコード を読み込みます。

### 「バーコードリーダーで読み取る場合」

[入庫データ登録]画面が表示されましたら、 [管理JAN]の入力欄をクリックしてカーソルを 点滅表示させてから、パソコンに接続してい るバーコードリーダーで、物品のバーコード を読み取ります。

正常に読み取ると、そのバーコードの 登録情報が表示されます。

| 入庫データ登録                      |   |
|------------------------------|---|
| 管理JAN(8·13桁)                 | × |
| 品名   <b>へ</b><br>現在の数量   単位  |   |
|                              |   |
| ピピッ!<br>バーコードを<br>読み取る!      | 1 |
| 入庫データ登録                      | × |
| 管理JAN(8・13桁) 4560243923413   |   |
| 品名 段ボール(大)                   |   |
| 現在の数量 150 単位 枚               |   |
| 品番                           |   |
| 価格 30                        |   |
| 製造元 (この項目は印刷はれません)           |   |
| ID DB001                     |   |
| □入力日時 2014/11/11 _ 0928.44 - |   |
| 数量入力 🛛 🔄                     |   |
| 登録後の数量 150                   |   |
| 連続登録 登録                      |   |
| 月月  * Z                      |   |

## 入庫・出庫データを入力する

### 「バーコードリーダーを使わずに管理JANを入力する場合」

バーコードリーダーを使わずに登録した品名 情報を呼び出すには、 管理JANの入力欄に、登録した8桁、または 13桁のバーコードの数値を入力します。

また、呼出 ボタンをクリックすると 登録している品名一覧が表示されますので 呼び出す品名を選択して、呼出 ボタンを クリックします。

確認画面が表示されますので、はい ボタンを クリックすると、選択した品名のデータを 呼び出して登録情報が表示されます。

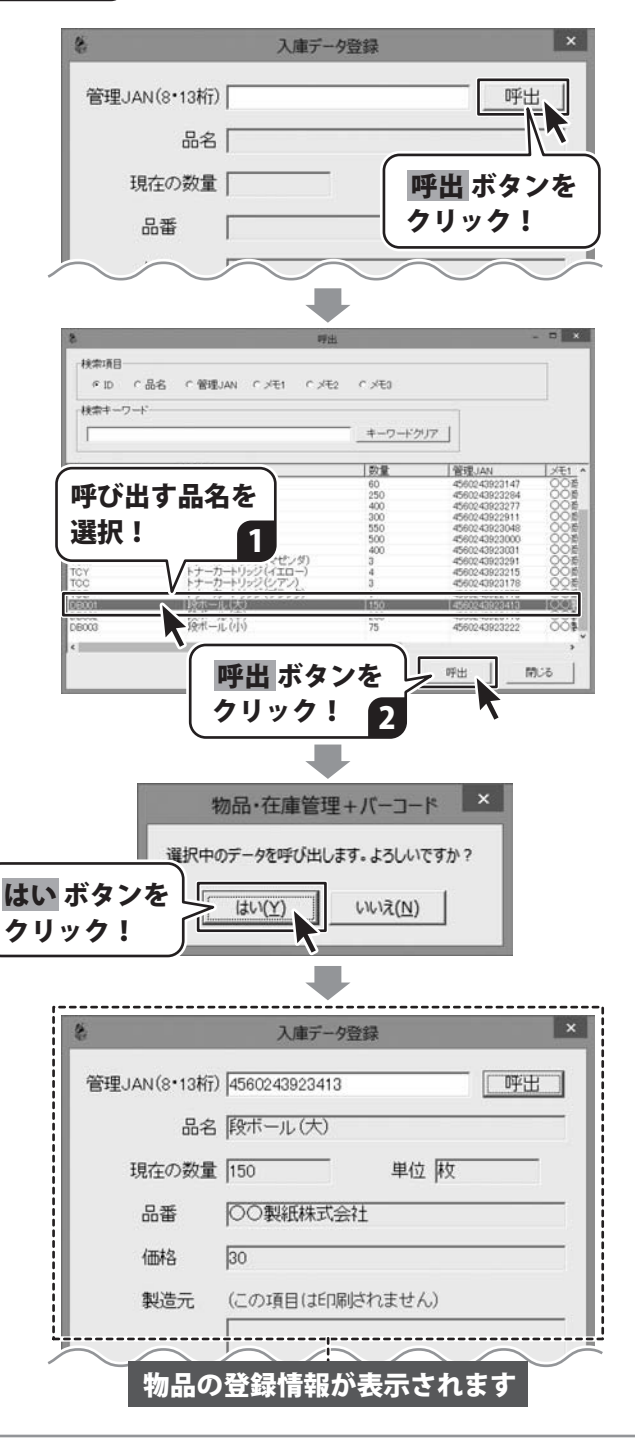

## 入庫・出庫データを入力する

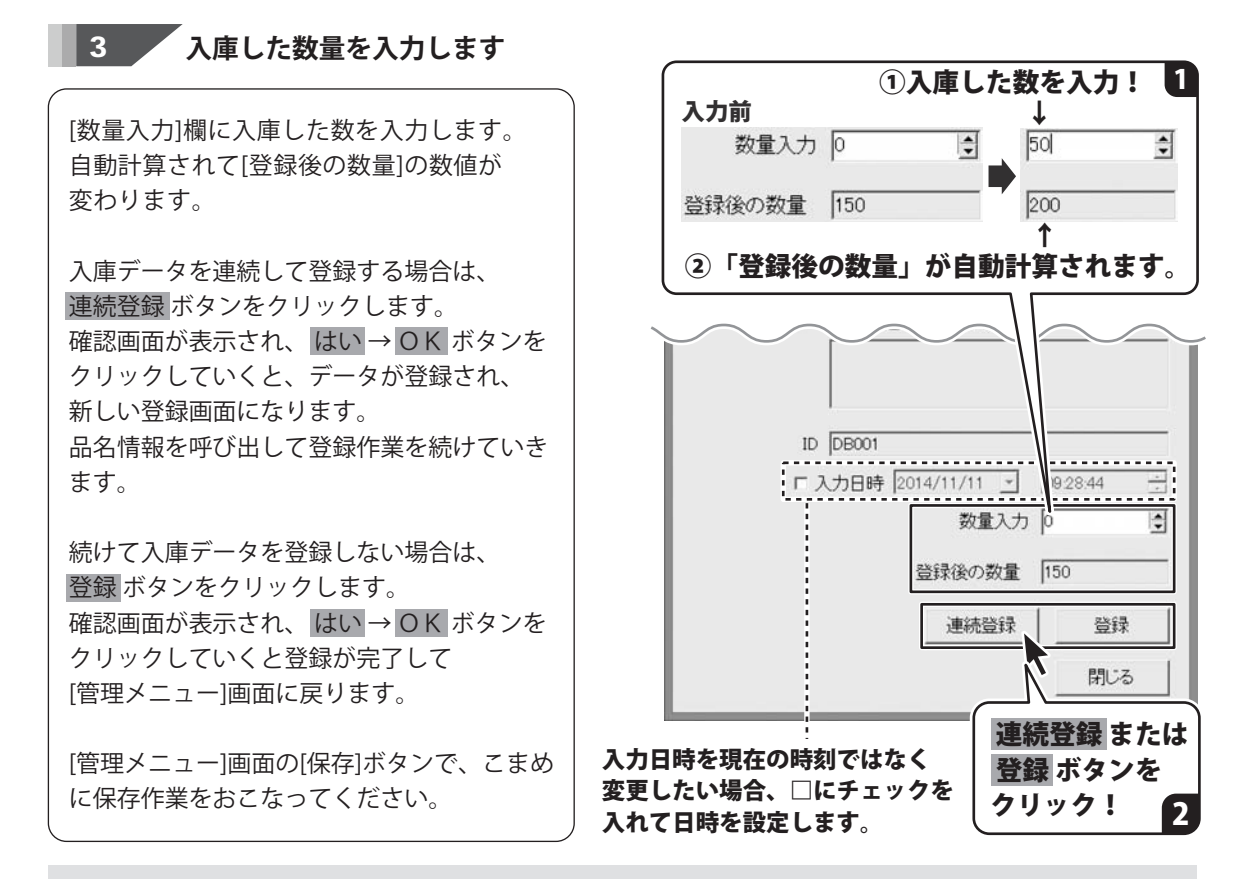

登録した入庫データは、データ全体に反映されます。 品名の履歴情報や入出庫一覧(印刷)で確認することができます。

| 品名 陳ポール(大)                                 | E                        |            |            | B001    |      |
|--------------------------------------------|--------------------------|------------|------------|---------|------|
| 2014/11/06 1                               | 0.48 \$                  | 加期設置 250   |            |         |      |
| 表示<br>6 すべて表示                              | <ul> <li>期間指定</li> </ul> | 2014/11/11 | • ~ 2014/  | 11/11 • |      |
| 日付                                         | 12.1                     | 出庫         | 数量         | 保護      | (実数) |
| 2014/11/11 11:12:28<br>2014/11/11 11:14:40 | 0<br>50                  | 100<br>0   | 150<br>200 |         |      |
|                                            |                          |            |            |         |      |
|                                            |                          |            |            |         |      |
|                                            |                          |            |            |         |      |
|                                            |                          |            |            |         |      |
|                                            |                          |            |            |         |      |

履歴画面

([管理メニュー]画面→[検索]ボタン→[履歴]ボタン)

| 管理JAN          | 24              | 単位         | 7.8 | 28  |
|----------------|-----------------|------------|-----|-----|
| REPORTED A     | 06-346パッケージ都村   |            | 0   | 500 |
| RIVING I       | DE-346マニュアル都村   |            | 0   | 500 |
| RIVINIU        | DE-346ディスク部利    | <b>R</b> . | 0   | 505 |
| RIVINI, I      | DE-346完成品       | -          | 500 | 6   |
| ULULUUUUUUUU   | クリアファイル景色       | 枚          | 0   | 250 |
| 01100000000000 | 9f篇(長形3号)       | 枚          | 0   | 100 |
|                | A4⊐ピー用紙         | <b>R</b> . | 0   | 150 |
|                | A3コピー用紙         | 枚          | .0  | 100 |
|                | トナーカートリッジ(イエロー) |            | 0   | 1   |
| ULULULUUUUUU   | トナーカートリッジ(シアン)  |            | 0   | 1   |
| ULLUL ULL IIII | トナーカートリッジ(ブラック) | -          | 0   | 1   |
| ULLUL ULL ULL  | 政ポール(大)         | <b>R</b> . | 50  | 100 |
|                | 職用一応(外)         | 枝          | 0   | 75  |

**入出庫一覧印刷** ([管理メニュー]画面→[印刷・CSV]ボタン→ [入出庫一覧]ボタン)

## データを印刷する

登録された情報は、ボタンのクリックだけでバーコードのラベル印刷や一覧印刷、CSV出力ができます。 出力したCSVデータは、他のソフト等で活用することができます。 ※印刷は、A4サイズ縦向きで行ってください。

詳しい操作手順は、PDFマニュアル35~45ページに掲載しています。

#### 品名情報一覧

登録情報の一覧を印刷します。

【出力項目】

品名 / 数量 / 単位 / 管理JAN / ID / メモ1 / メモ2 / 在庫変動日

| 44               |       | *12 | TEAN            |         |            |     |            |
|------------------|-------|-----|-----------------|---------|------------|-----|------------|
| 0E-046457-588W   | 3.000 |     | ULU HILUU       | 06-148P | BIGOH838   | 100 | 214/11/06  |
| 00-04971-17/6-84 | 3,000 |     | RAMIN I         | DC-34M  | CONSISTER  | 200 | 2014/11/06 |
| 06-0419/4769/884 | 1.005 |     | ULU III LI III  | DE-SHID | ####007L-X | 200 | 2014/11/04 |
| DE-DHEELA        | 100   |     |                 | 06-9460 |            |     | 214/15/06  |
| クリアファイム療法        |       |     | I HURBERD BURG  | OFINIT  | 0088       | 18  | 1014/11/04 |
| 2972245章色        | 230   |     | I LUI III III   | OFIEL   | 0088       | 16  | 2514/11.06 |
| 100(6014)        | 430   |     |                 | (63     | 0089       |     | 2014/11/06 |
| 新聞(A2)           | 152   |     | I LIKE MARKED   | 1912    | 0088       |     | 214/11/04  |
| Addit - Ritt     | 380   |     | O LEUR DER DRUT | OYAN    | 0088       |     | 814/11/26  |
| 107 M            | 5.00  |     |                 | 0188    | 0088       |     | mia/11 4   |

入出庫一覧

指定した期間の入庫と出庫状況を印刷します。 【出力項目】 管理JAN/品名/単位/入庫/出庫

| 入出庫一覧          |               | 印刷日:2014/11/11 |     |     |  |
|----------------|---------------|----------------|-----|-----|--|
| 管理JAN          | 24            | 単位             | 天庫  | 出来  |  |
|                | DE-346パッケージ部将 | #              | 0   | 500 |  |
|                | DE-346マニュアル部材 | 8              | 0   | 500 |  |
|                | DE-346ディスク部材  | 枚              | 0   | 500 |  |
|                | DE-346克成品     | 58             | 500 |     |  |
| U.L.U. AU IN I | クリアファイル無色     | 枚              | 0   | 250 |  |
| U.L.U. AUAU    | 封筒(長形3号)      | 枚              | 0   | 100 |  |
|                | A4コピー用紙       | 枚              | 0   | 150 |  |

#### CSV 出力

登録されている物品情報をCSV形式のファイルで 出力します。 出力したデータは、CSVファイル対応の 表計算ソフト等で活用できます。 【出力項目】 ID / 管理JAN / 品名 / 単位 / 数量 / メモ1 / メモ2 / メモ3 / 登録日

| 10      | 管理JANローデ      | 品名                | WF (C)   | 教養   | 製造業            | (816 | .84 | 2010      |
|---------|---------------|-------------------|----------|------|----------------|------|-----|-----------|
| DE-346P | 34600016      | DE-346/12/2-5/878 | B        | 3000 | H北台社OO(18)     | 500  |     | 2014/11/0 |
| DE-346M | 34600023      | DE-3467ニュアル都材     | 85       | 3000 | 00000000000000 | 200  |     | 2014/11/0 |
| DE-346D | 34600030      | DE-3469F47.08F41  | 12       | 3000 | 単式会社〇〇大ノス      | 200  |     | 2014/11/0 |
| DE-346C | 34600047      | DE-34675458       | 11       | 500  |                |      |     | 2014/11/  |
| CF001   | 4560243923147 | クリアファイル県色         | 12       | 50   | CORd           | 25   |     | 2014/11/0 |
| CF002   | 4560243923284 | クリアファイル書き         | 17       | 300  | COBA           | 15   |     | 2014/11/0 |
| HC3     | 4560243923277 | 110(長年(3冊)        | 12       | 400  | 0086           |      |     | 2014/11/0 |
| 1002    | 4560243922911 | 17時(角2)           | 12       | 350  | 0088           |      |     | 2014/11/  |
| CYA4    | 4560243923048 | A43ビー用3話          | - 47     | 350  | OOB6           |      |     | 2014/11/  |
| CYB5    | 4540243923000 | BSOF-HAE          | 12       | 500  | 0088           |      |     | 2014/11/  |
| CYA3    | 4560243923031 | ATTP: - PAK       | 11       | 400  | 0086           |      |     | 2014/11/0 |
| TCM     | 4560243923291 | 1++-h-1-1-(2++-4) | 10       | 3    | COBA           |      |     | 2014/11/0 |
| TCY     | 4560243923215 | トナーカートリッジ(イエロー)   | <b>a</b> | 4    | 0088           |      |     | 2014/11/0 |

#### 在庫確認シート

登録されている物品数量と実際の物品数量の 確認に使用します。 【出力項目】

管理JAN / 品名 / 単位 / 数量 / 確認数量 / 確認メモ

| TR.M   | 34            | 兼拉 |       | 建印放量 | REAT |
|--------|---------------|----|-------|------|------|
|        | OE-346パッケージ部材 |    | 3,000 |      |      |
|        | 05-348マニュアル都林 |    | 3,000 |      |      |
| IUIIII | DE-346ディスク部材  | 枚  | 3,000 |      |      |
|        | OE-346完成品     |    | 500   |      |      |
|        | クリアファイル舞色     | 枚  | 50    |      |      |
|        | クリアファイル青色     | 枚  | 300   |      |      |

#### 「バーコードのラベル印刷

ラベルシールにバーコードを印刷します。 物品や在庫、管理している箱へ貼付する バーコードシールとしてお使いいただけます。 【出力内容】 品名 / バーコード

### 例:品名情報一覧を印刷する

品名情報一覧印刷は、品名/数量※/単位/管理JAN/ID/メモ1/メモ2/在庫変動日の情報を 一覧印刷します。

※ソフト上での数量です。

#### 対応用紙:A4 印刷の向き:縦

印刷例:拡大図

| 44                 | 8.8   | .812 | THE AN              | P       | 4.8       | -   | ****       |
|--------------------|-------|------|---------------------|---------|-----------|-----|------------|
| ロビー346/ シッケー・ジョンドロ | 2.000 |      | <b>ULU III LU</b> U | 0E-348P | #LCODER.  | 800 | 2014/11/06 |
| DE-3467=37.6#M     | 2,900 |      | ULU III LU I        | DE-SAM  | 000日開始式会社 | 290 | 2014/11/06 |
| DE-3487'e2.9#88    | 2,000 | 8    | WINNELLIN           | DE-SMD  | #10007-X  | 200 | 2014/11/04 |
| DE-346(6)44.2      | 500   |      | ULU UUUUU           | DE-SHIC |           |     | 2014/11/04 |
| クリアファイル景色          | 50    | 枚    | ULUUUUUUUUU         | CF901   | 00#8      | 15  | 2014/11/20 |
| クリアファイル発色          | 300   |      | I LE IN MA ALM      | CF902   | 00株余      | 15  | 2014/11/04 |
| 8r篇(武府13号)         | 630   | -8   |                     | +03     | 0089      |     | 2014/11/06 |
| arm (Az)           | 350   |      | BLUUM MANUUS        | 1402    | 0089      |     | 214/15/28  |
| A43ビー用紙            | 350   | et.  | U LL III UNU ANU    | OYAA    | 0088      |     | 2014/11/20 |
| 10-2-1-用紙          | 900   |      | U.L.U.U.U.U.U.U.U.U | CY185   | 0089      |     | 2014/11/06 |
| A3:32'- 用紙         | 400   |      |                     | CYA3    | 0088      |     | 2014/11/04 |

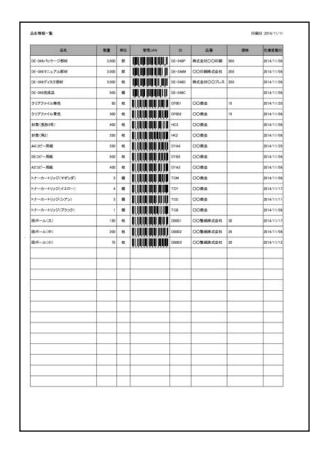

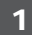

印刷する在庫管理データを開いて [管理メニュー]画面を表示します。 ※起動方法は6~7ページ、在庫管理データ を開く方法は13ページをご覧ください。

[管理メニュー]の[印刷・CSV]ボタンを クリックして[印刷方法]画面を表示します。

次に、[品名情報一覧]ボタンをクリックします。

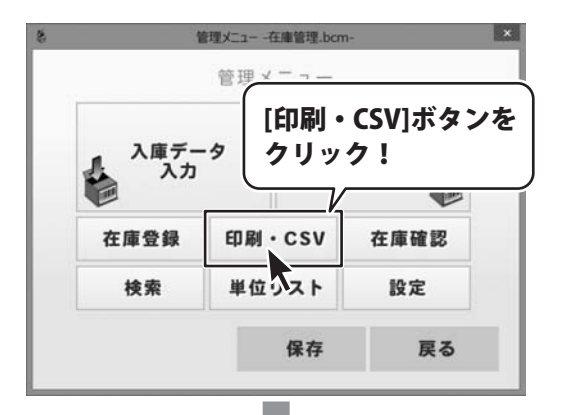

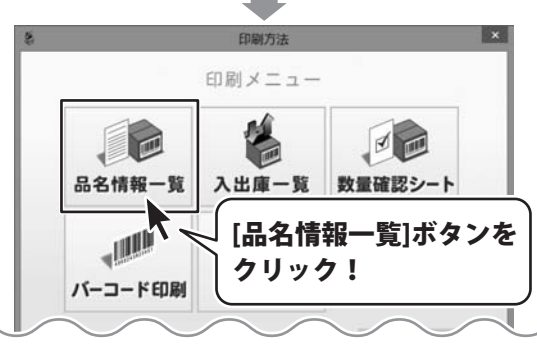

24

## データを印刷する

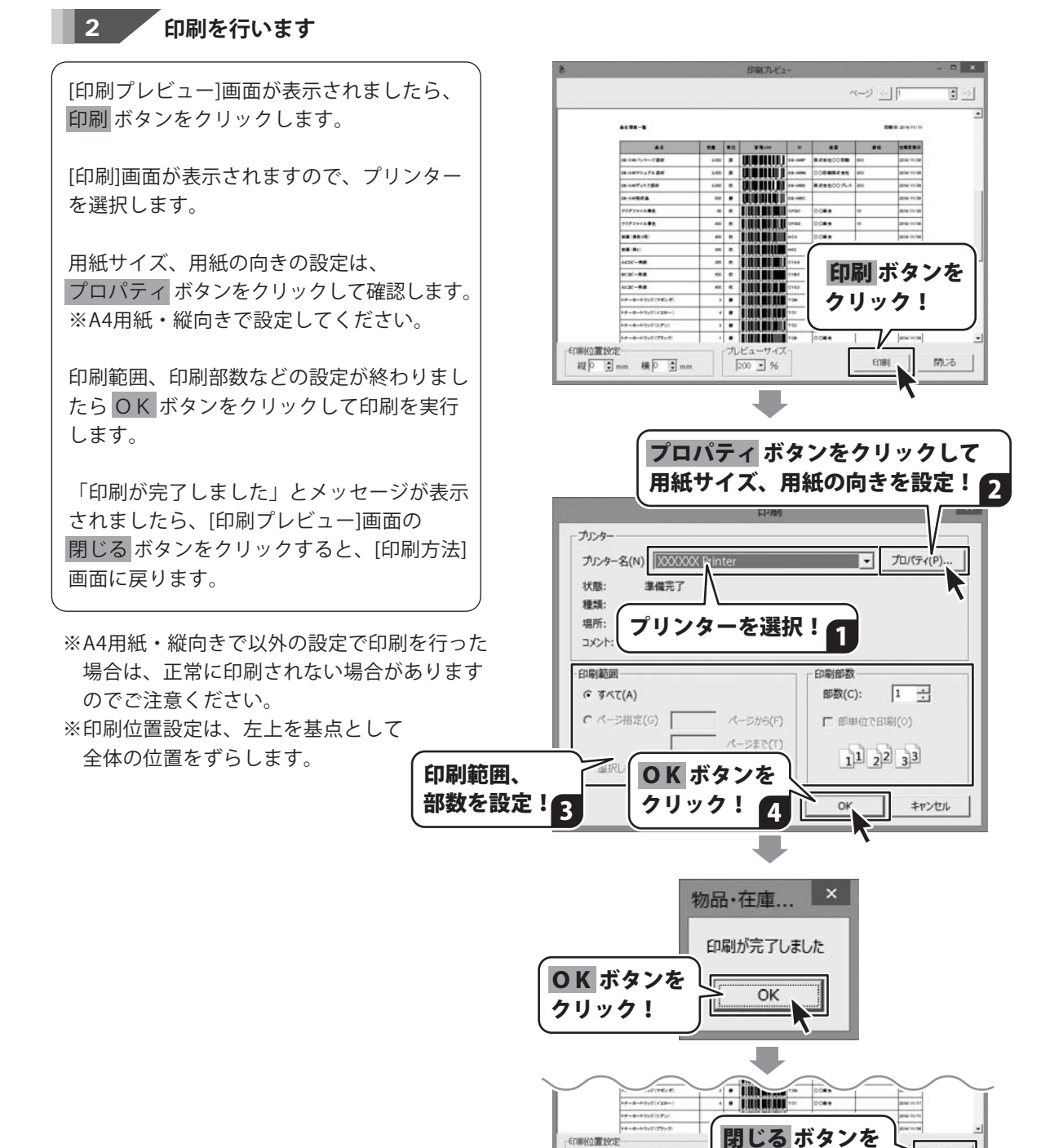

縦り Imm 横り Imm

クリック!

開ばる

## その他の機能・操作について

ソフトの設定や、その他の機能・操作方法は、PDFマニュアルに詳しく掲載していますので そちらをご覧ください。

本ソフトはPDFマニュアルを含めてインストールされます。 PDFマニュアルのアイコンをダブルクリックしてご覧ください。(6~7ページ参照)

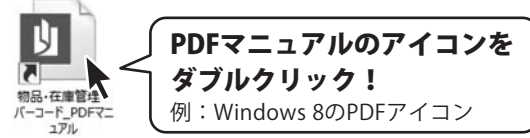

以下は、PDFマニュアルに掲載している操作手順です。 ☆は、本書でもご案内しています。

|                             | 47    |
|-----------------------------|-------|
| ☆ 新しく仕庫官埋テータを作成 9 る         | 13    |
| ☆ 在庫管理データを保存する              | 14~15 |
| ☆ 在庫管理データを開く                | 16    |
| 在庫管理データの設定をする               |       |
| 単位リストの設定                    | 17~19 |
| 品名情報登録時の項目名を設定する            | 20    |
| 起動時に最後に保存したファイルを開くように設定する   | 21    |
| ☆ 物品情報を登録する                 | 22~26 |
| 入庫・出庫データを入力する               |       |
| ☆ 入庫データを入力する                | 27~30 |
| 出庫データを入力する                  | 31~34 |
| データを印刷する                    |       |
| ☆ 品名情報一覧を印刷する               | 35~36 |
| 入出庫一覧を印刷する                  | 37~38 |
| 在庫確認シートを印刷する                | 39~40 |
| バーコードをラベル印刷する               | 41~43 |
| その他の機能・操作説明                 |       |
| 登録情報をCSVファイルで出力する           | 44~45 |
| 品名情報を検索する                   | 46~48 |
| 登録した品名情報を編集する               | 49~50 |
| 登録した品名を削除する                 | 51    |
| 個々の入出庫履歴を閲覧する               | 52~53 |
| 入出庫履歴の数を編集する(入庫数・出庫数・実数の変更) | 54~55 |
| 在庫実数を入力する                   | 56~60 |

## ダウンロードサービスのご利用方法

「物品・在庫管理+バーコード」を購入し、ユーザー登録をしていただいたお客様には、 弊社ホームページから「物品・在庫管理+バーコード」を5回までダウンロードすることができます。 ネットブックご利用のお客様、CD、DVDドライブがないパソコンをご利用のお客様はソフトウェアを ダウンロードしてお使いいただくことができます。

## ■ユーザー登録時のメールアドレスが必要です。■製品のシリアルナンバーをご用意ください。

※最新版プログラム(アップデート)がある場合はそちらをご利用ください。 最新版プログラムについては8ページをご覧ください。 ※ダウンロードとはお客様のパソコンに外部のファイルが保存されることをいいます。 ※ユーザー登録がお済みでない場合には、弊社ホームページからユーザー登録を行ってください。 ※本サービスは、サービスの一部または全てを終了することがあります。これによりユーザーおよび 第三者に損害が生じた場合、理由の如何を問わず一切の責任を負わないものとします。

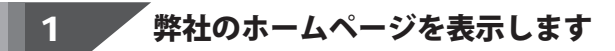

お使いのブラウザーを起動して、アドレス 欄に弊社ホームページのURI

### http://www.de-net.com/

2

を入力します。(ここでは、Internet Explorer を例に説明します)

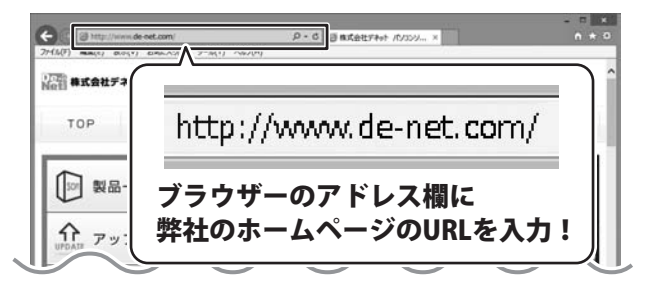

### 「ソフトウェアダウンロードサービス」ページを表示します

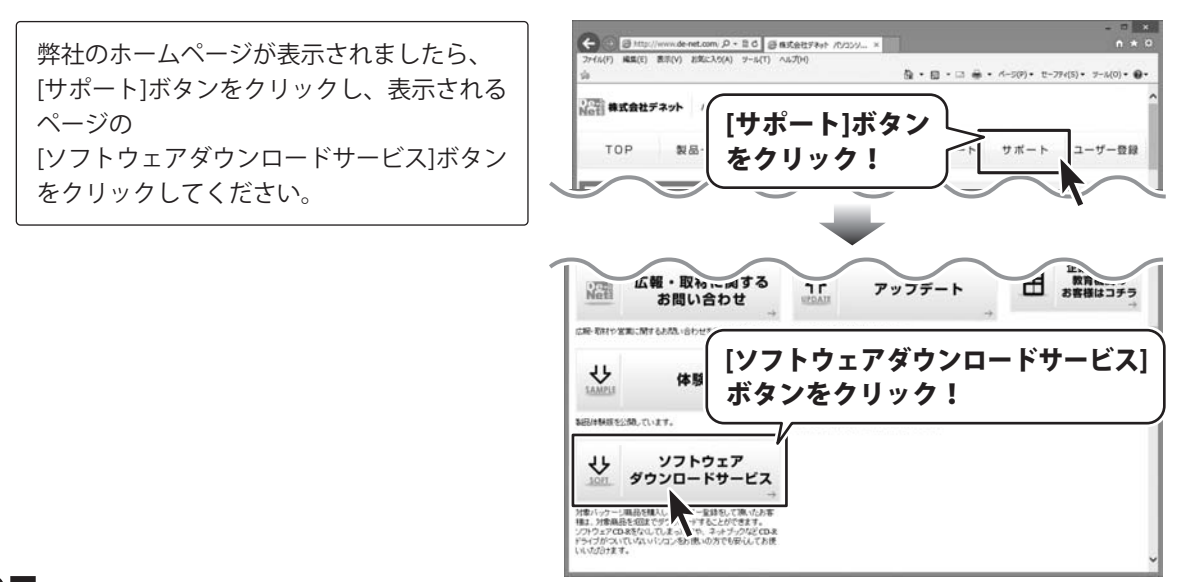

## ダウンロードサービスのご利用方法

3 「ソフトウェアダウンロードサービス」ページ内の各項目を設定、入力します

ソフトウェアダウンロードサービスページ が表示されましたら、注意事項を確認し、 各項目を設定、入力してください。 すべての設定、入力が終わりましたら、 発行ボタンをクリックします。

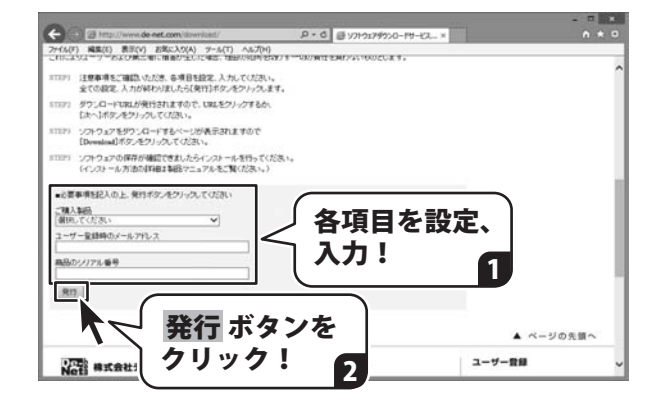

#### **ファイルをダウンロードします** Δ

ダウンロードURLが発行されますので、 URLをクリックするか、 次へ ボタンを クリックしてください。

ソフトウェアをダウンロードするページが 表示されますので、 Download ボタンを クリックしてください。

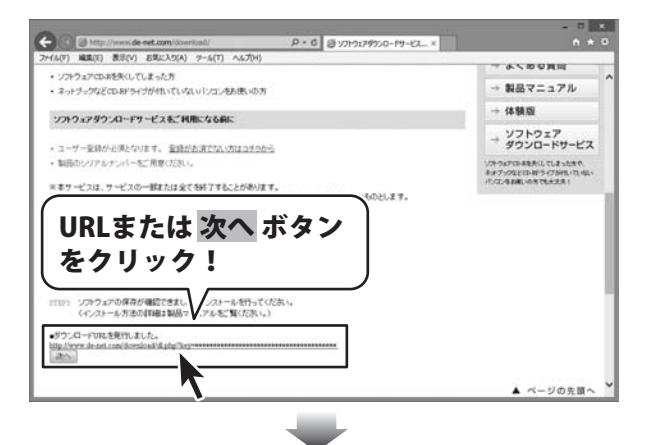

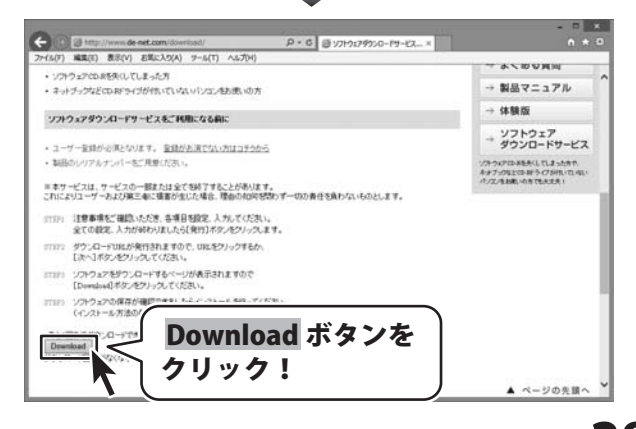

## ダウンロードサービスのご利用方法

ファイルのダウンロード画面が表示され ましたら、 保存 ボタンの▼をクリックします。

[名前を付けて保存]画面が表示されます ので、ソフトウェアの保存場所を選択して、 保存 ボタンをクリックしてください。

[setup.exeはダウンロードしたユーザー数 が少ないため、PCに問題を起こす可能性が あります。]という画面が表示されました ら、実行ボタンをクリックします。

[WindowsによってPCが保護されました] という画面が表示されましたら、 [詳細情報]をクリックします。

詳細情報が表示されますので、 内容を確認し、**実行**ボタンをクリック します。

設定した場所にソフトウェアが保存され、 インストールがはじまりますので、 必要に応じてインストールを行って ください。

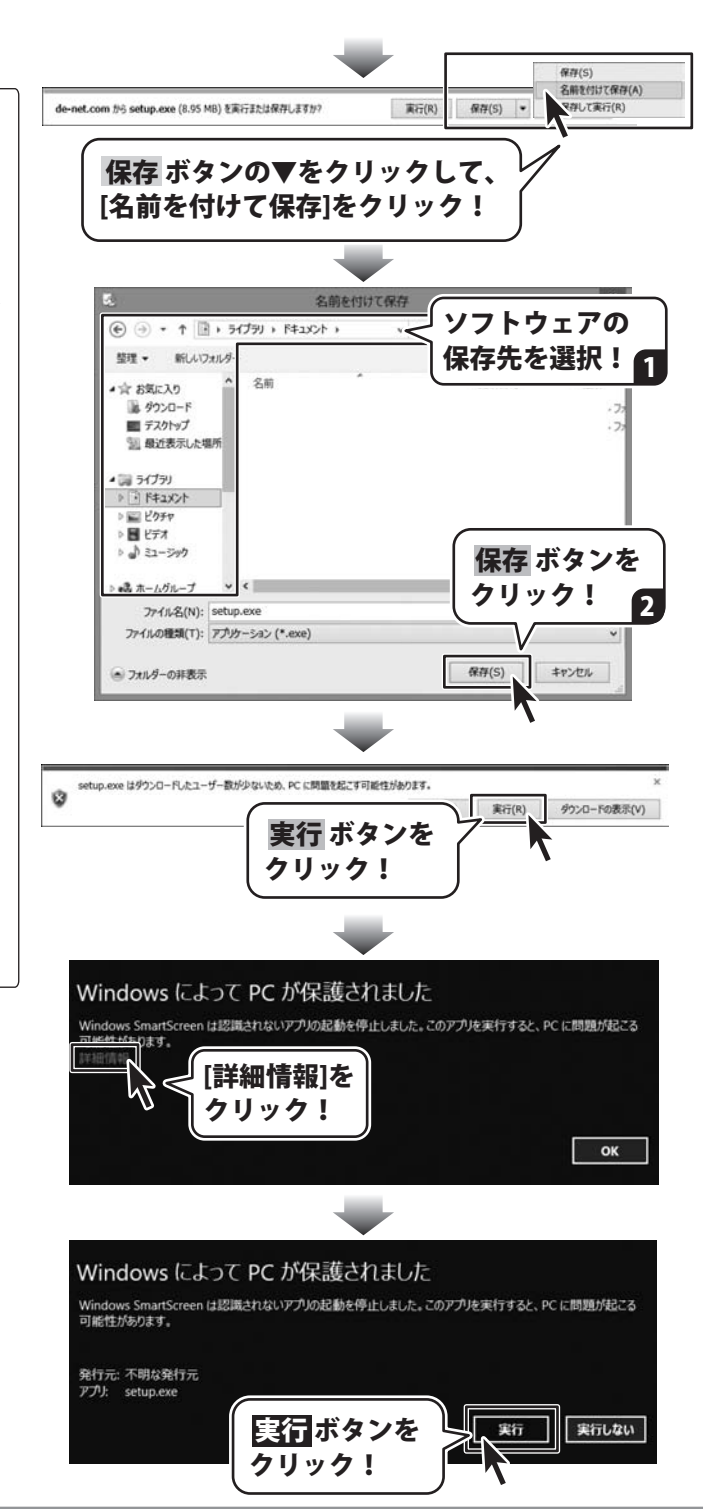

### お問い合わせをいただく際はユーザー登録が必須となります。

### ユーザー登録はこちら http://www.de-net.com/user/

#### お問い合わせについて

FAX及びe-mailでのお問い合わせの際には、『ご連絡先を正確に明記』の上、サポートまでお送りください ます様、よろしくお願い申し上げます。

お客様よりいただいたお問い合わせに返信できないということがあります。

お問い合わせを行っているのにも関わらず、サポートからの返事がない場合、弊社ユーザーサポートまで ご連絡が届いていない状態や、返信先が不明(正しくない)場合が考えられますので、宛先(FAX・メール)の 確認をお願いいたします。

弊社ホームページ上からサポート宛にメールを送ることも可能です。

直接メール・FAX・お電話等でご連絡の場合、下記項目を事前にご確認の上お伝えください。

○ソフトのタイトル・バージョン

- 例:「物品・在庫管理+バーコード」
- ○ソフトのシリアルナンバー

※操作説明書(本書)の表紙に貼付されています。

○ソフトをお使いになられているパソコンの環境

- ・OS及びバージョン
  - 例:Windows 8.1 64bit

Windows Update での最終更新日〇〇年〇月〇日

- ・ブラウザーのバージョン
  - 例:Internet Explorer 10
- ・パソコンの仕様
  - 例:NEC XXXX-XXX-XXX / Pentium III 1GHz /
  - HDD 500GB / Memory 2GB

○お問い合わせ内容

例:~の操作を行ったら、~というメッセージがでてソフトが動かなくなった □□□部分の操作について教えてほしい…etc

○お名前

- ○ご連絡先(正確にお願いいたします)
  - メールアドレス等送る前に再確認をお願いいたします。

※お客様のメールサーバーのドメイン拒否設定により、弊社からのメールが受信されない場合があります。

お問い合わせ前にPDF取扱説明書をご確認ください。 PDF取扱説明書には、画面の説明・詳しい操作方法・ よくあるお問い合わせ(Q&A)が掲載されています。

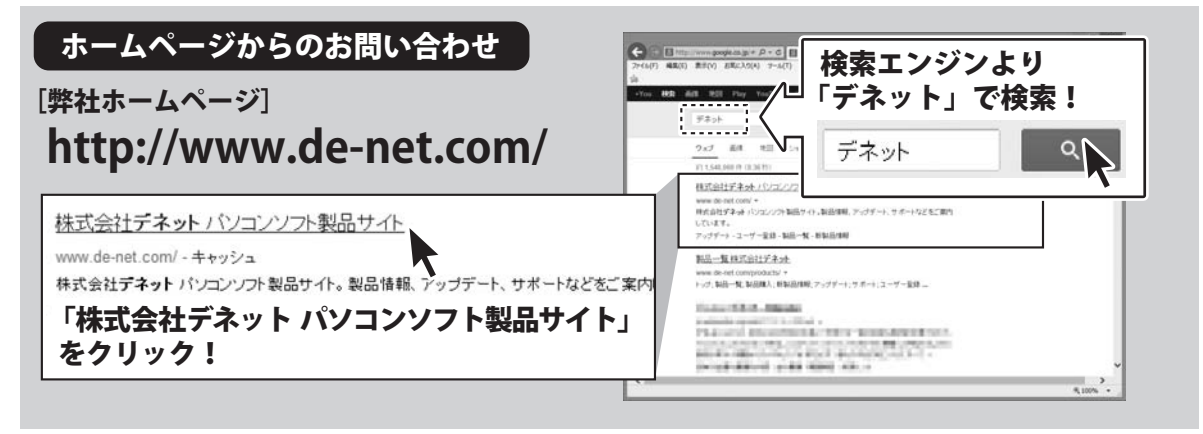

### [サポートページ]

### http://www.de-net.com/support.htm

ソフトウェアの最新情報やよくあるご質問などを公開しています。 アップデート情報より、最新版のソフトウェアをダウンロードしてお使いいただけます。

[問い合わせページ] http://www.de-net.com/contact/

弊社ホームページのお問い合わせフォームにご記入いただき、メールを送信してください。

### メールでのお問い合わせ

### E-mail : ask99pc@de-net.com

サポート時間:10:00~17:00 (土・日、祭日を除く)

※通信料はお客様負担となります。

お電話・FAXでのお問い合わせ

### Tel: 048-669-9099 Fax: 048-669-9111 サポート時間: 10:00~17:00 (土・日、祭日を除く)

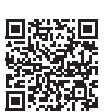

※電話・FAX番号は変更する場合があります。最新の情報は、http://www.de-net.com/support.htmからご確認ください。 ※通信料はお客様負担となります。

※パソコン本体の操作方法やその他専門知識に関するお問い合わせにはお答えできない場合があります。※お客様のご都合による返品はできません。※お問い合わせ内容によっては返答までにお時間をいただくこともあります。

株式会社デネット